## HUBS PRZEMIESZCZANIE TEKSTURY

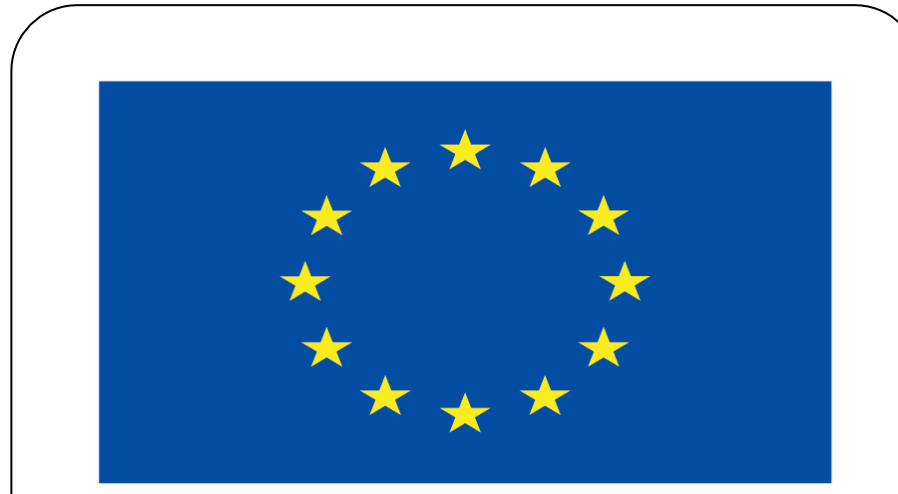

#### Co-funded by the European Union

#### **Co-runged by** the European Union

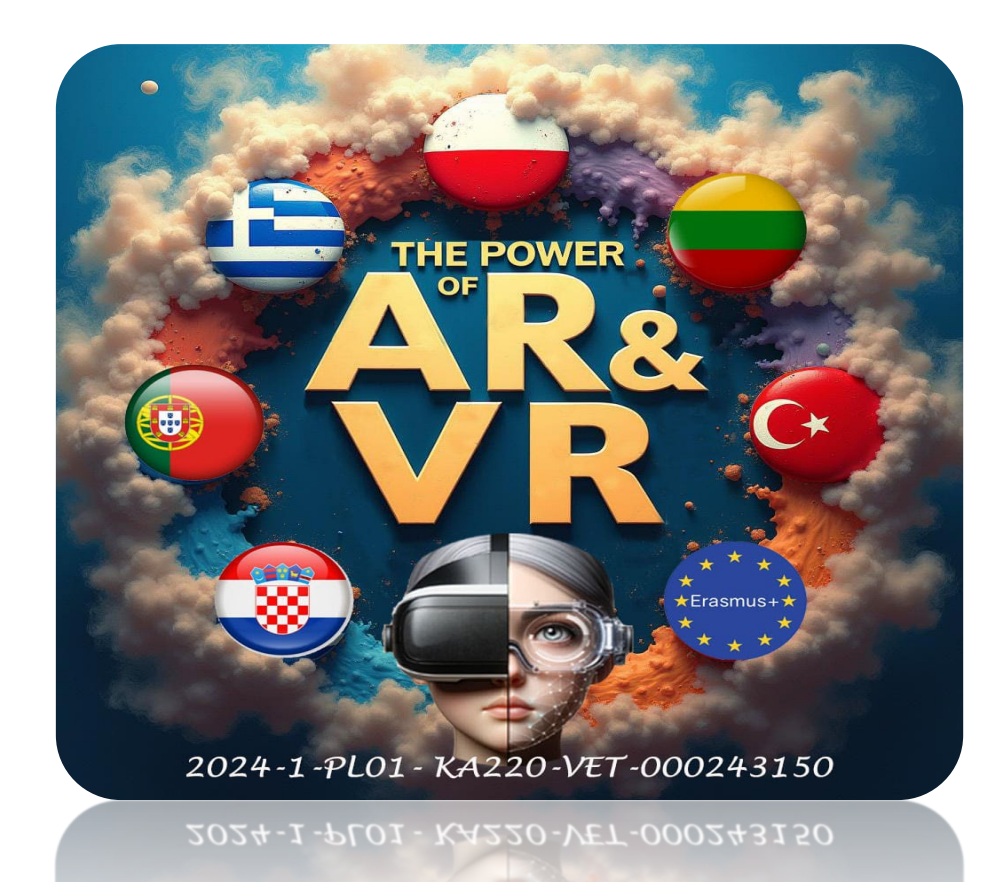

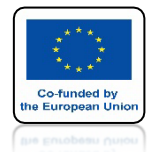

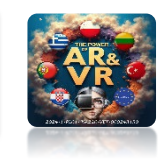

### POKAŻĘ NASTĘPNY ELEMENT ZASTOSOWANA DODATKU HUBS NA PRZYKŁAD CHCEMY NAŚRODKU PLACU MIEĆ FONTANNĘ

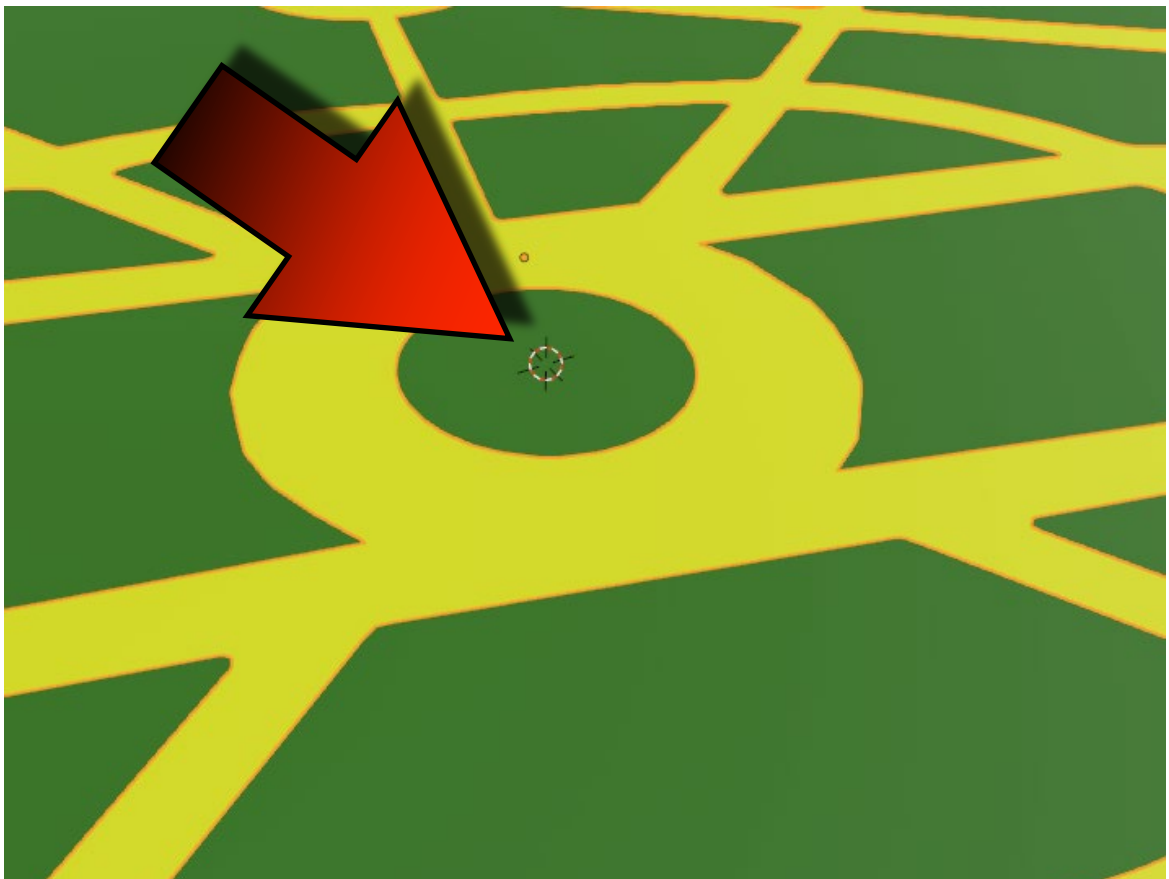

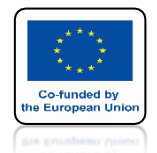

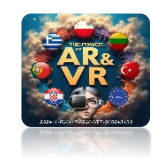

### ZACZNIEMY OD JEJ NARYSOWANIA KLAWISZEM A ZAZNACZMY WSZYSTKO

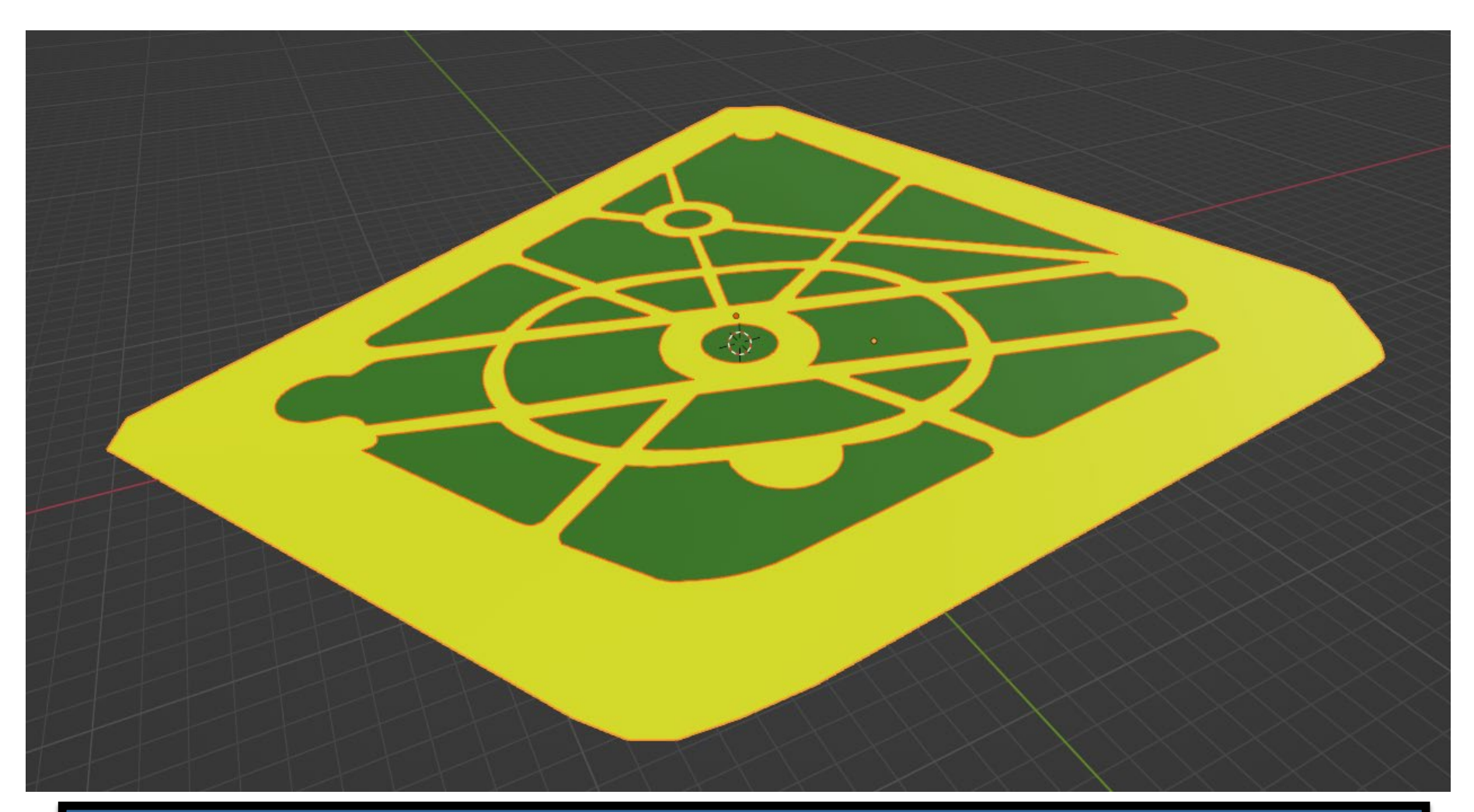

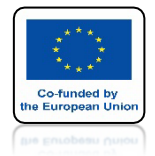

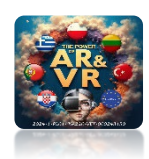

### NACISKAMY KLAWISZ H ABY UKRYĆ WSZYSTKIE OBJEKTY

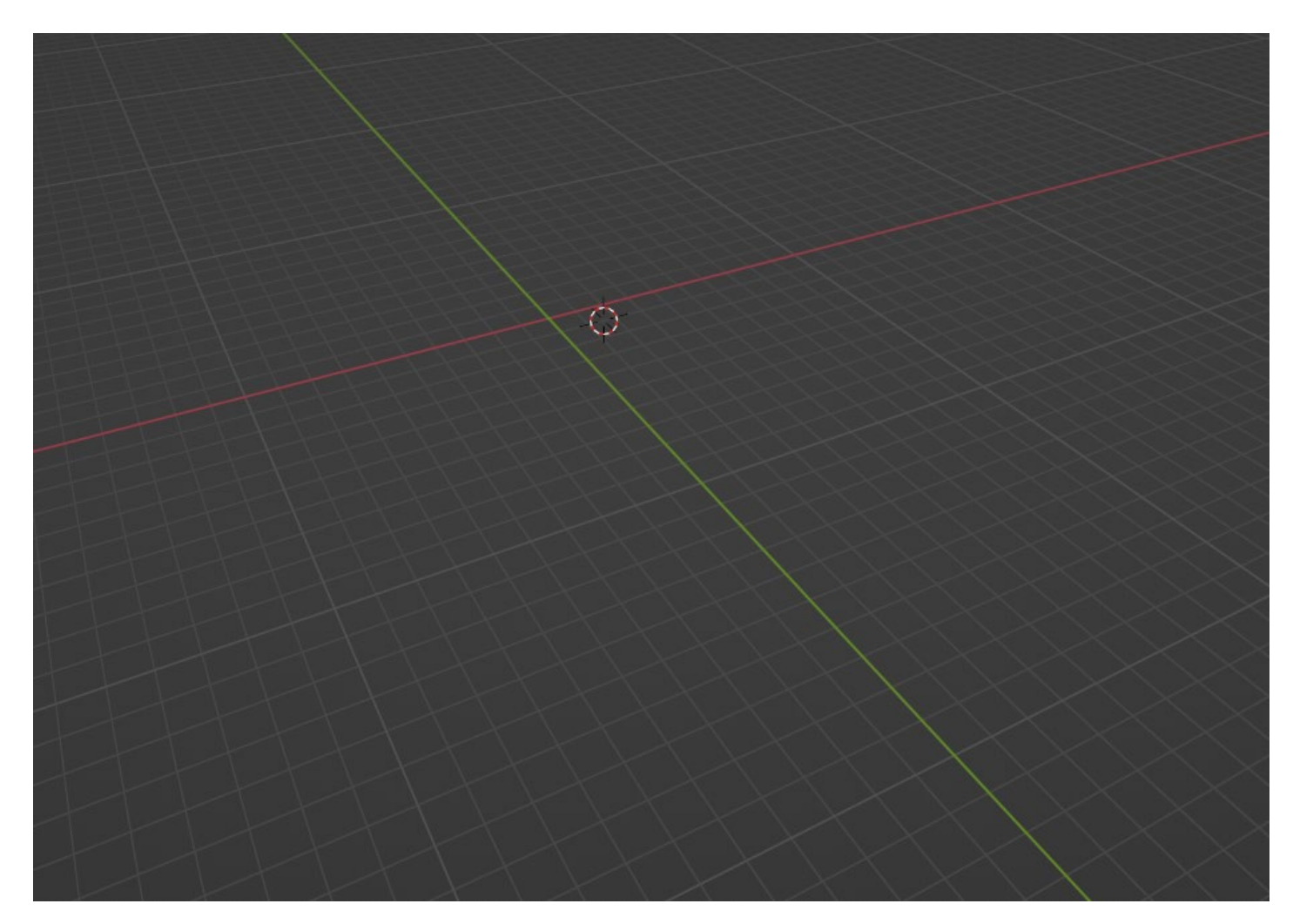

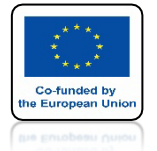

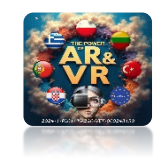

## WSTAW CURVE/CIRCLE

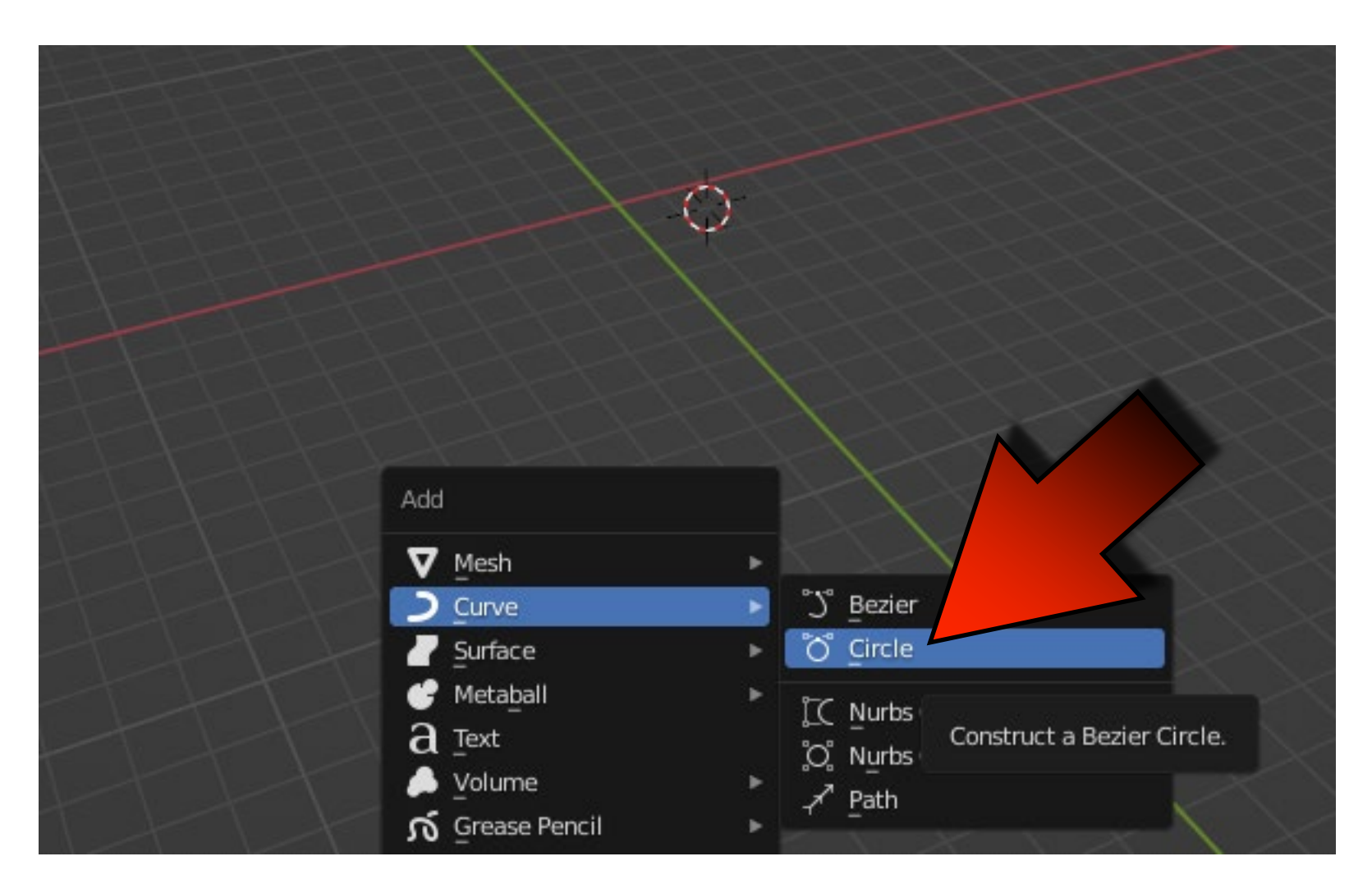

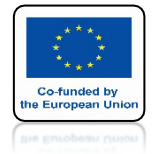

### POWER OF AR AND VR PRZEJDŹ DO WIDOKU TOP ORTOGRAPHIC

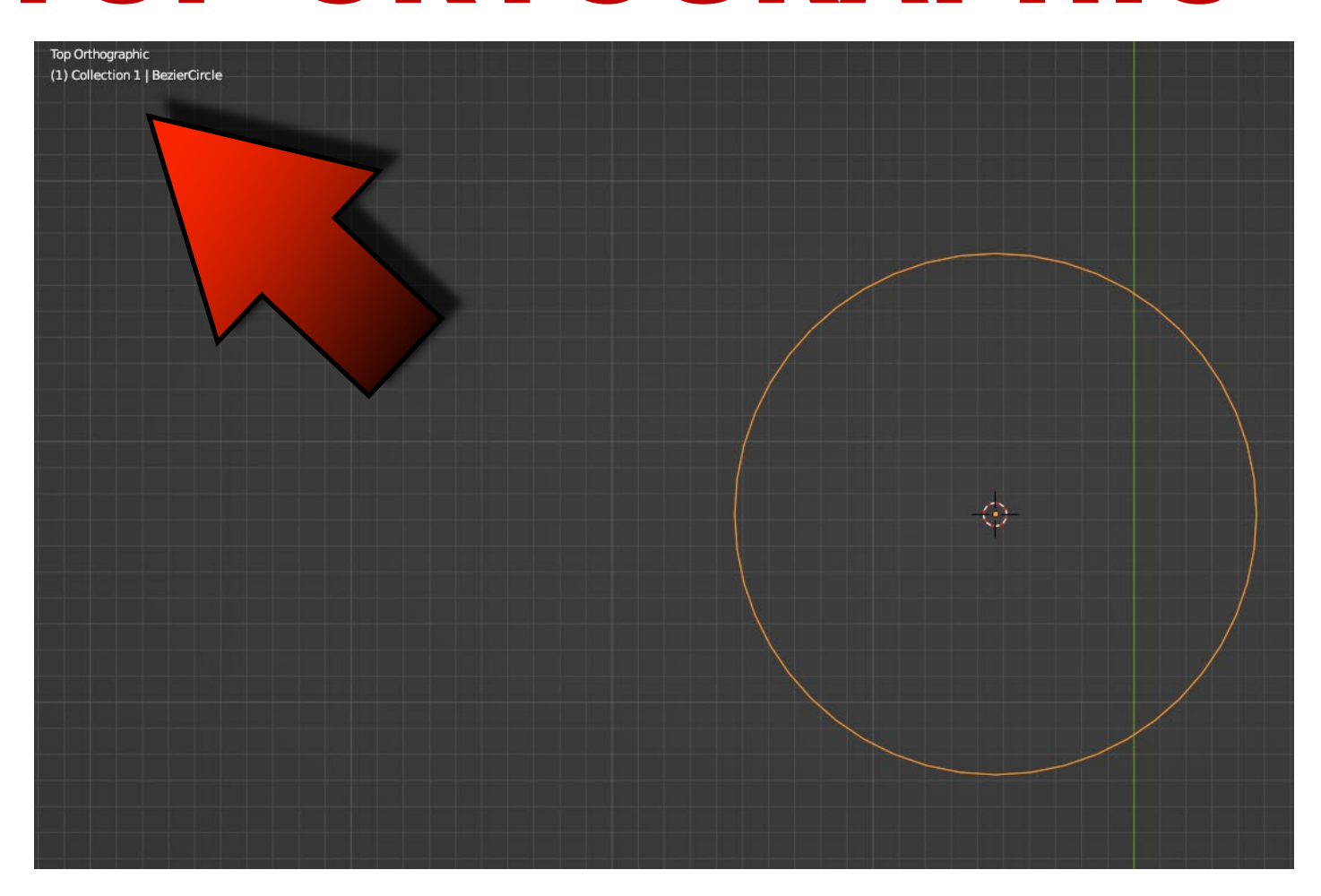

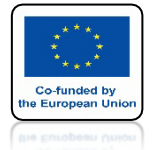

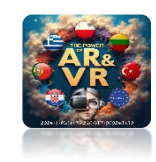

## WSTAW CURVE/BEZIER

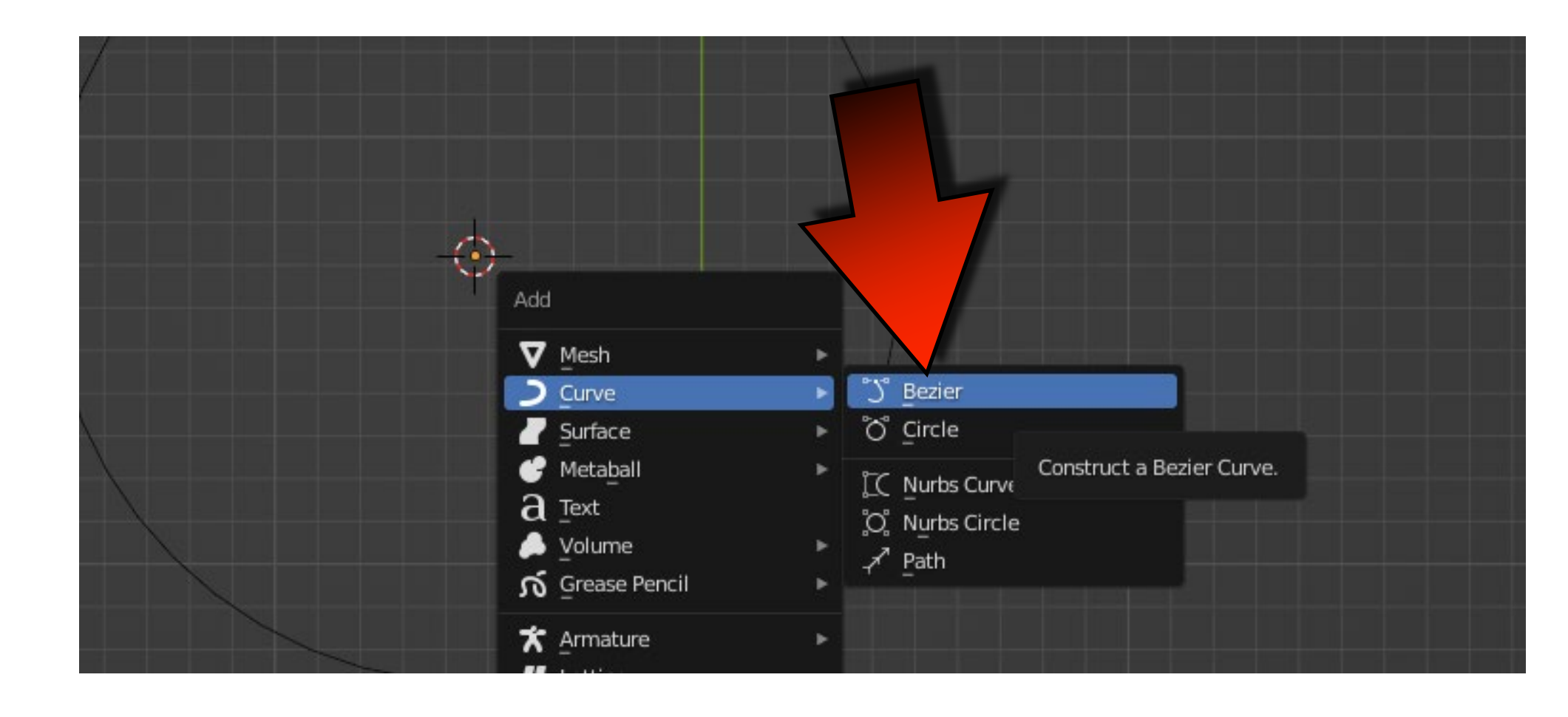

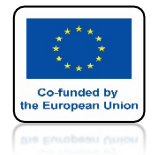

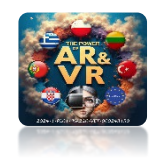

### ZAZNACZ BEZIERCIRCLE

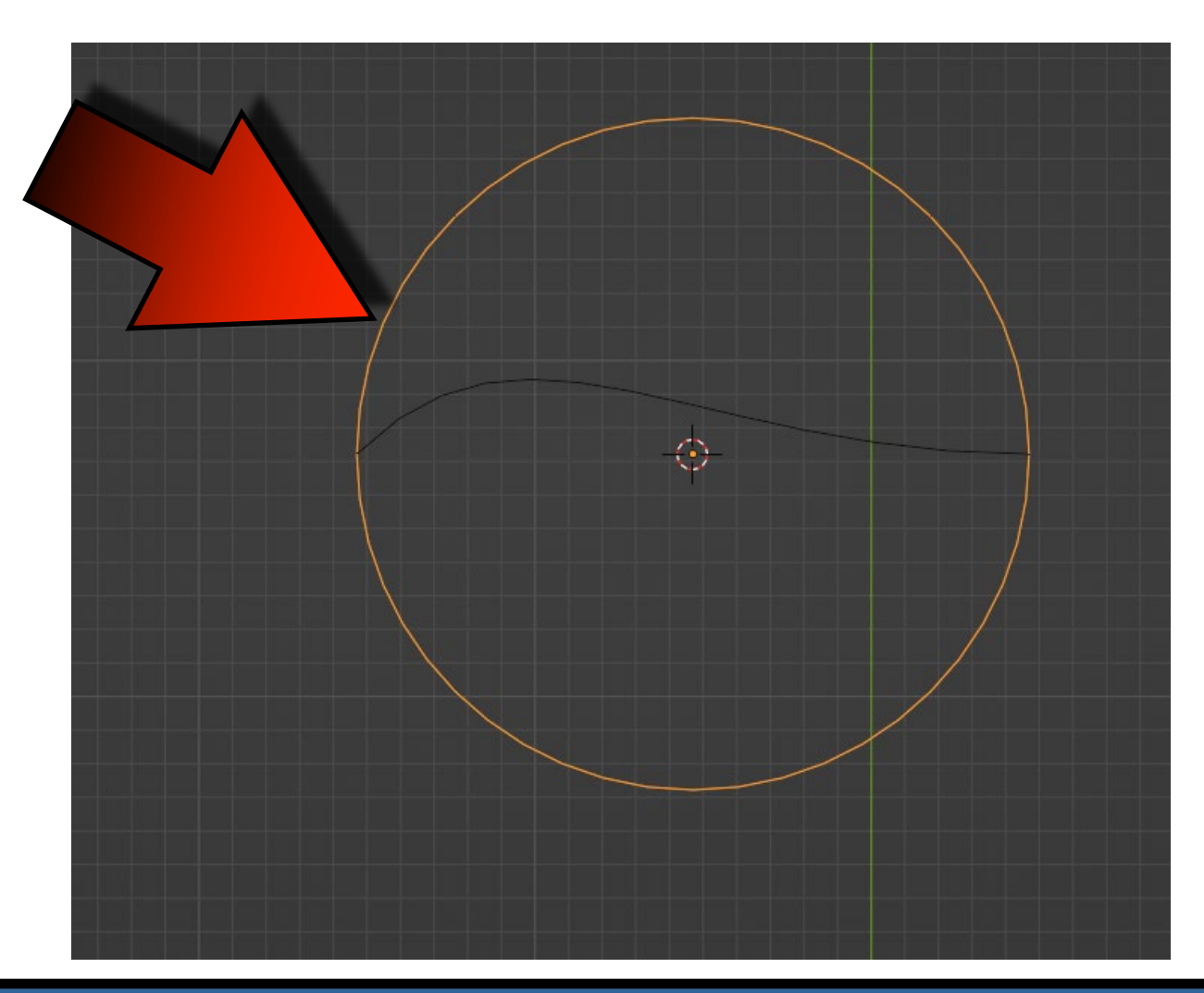

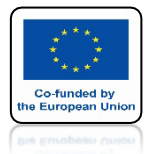

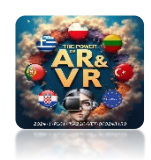

### PRZEJDŹ DO ZAKŁADKI GEOMETRY/BEVEL I ZAZNACZ OBJEKT

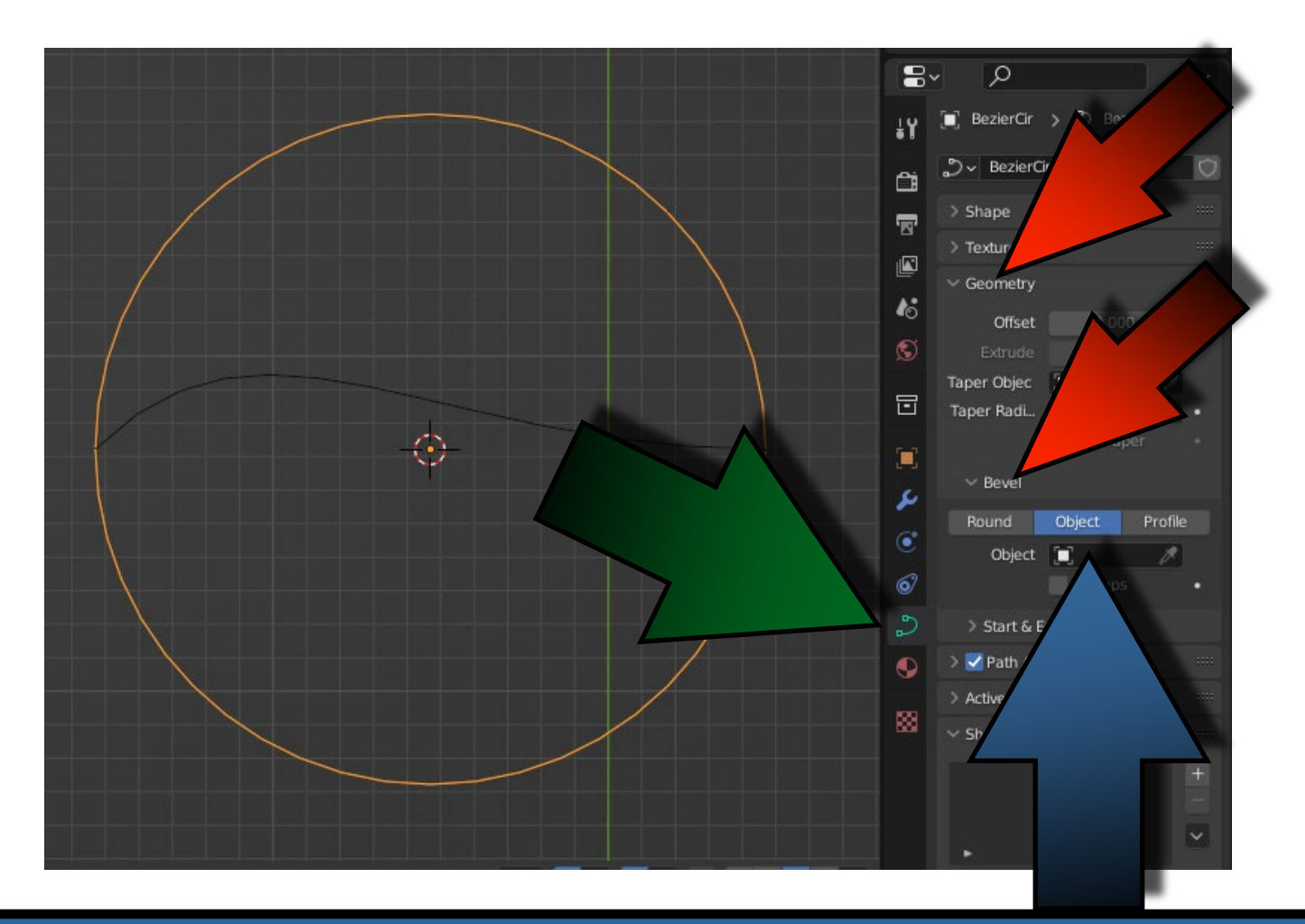

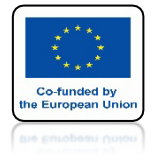

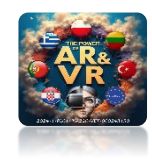

## WYBIERZ BEZIERCURVE

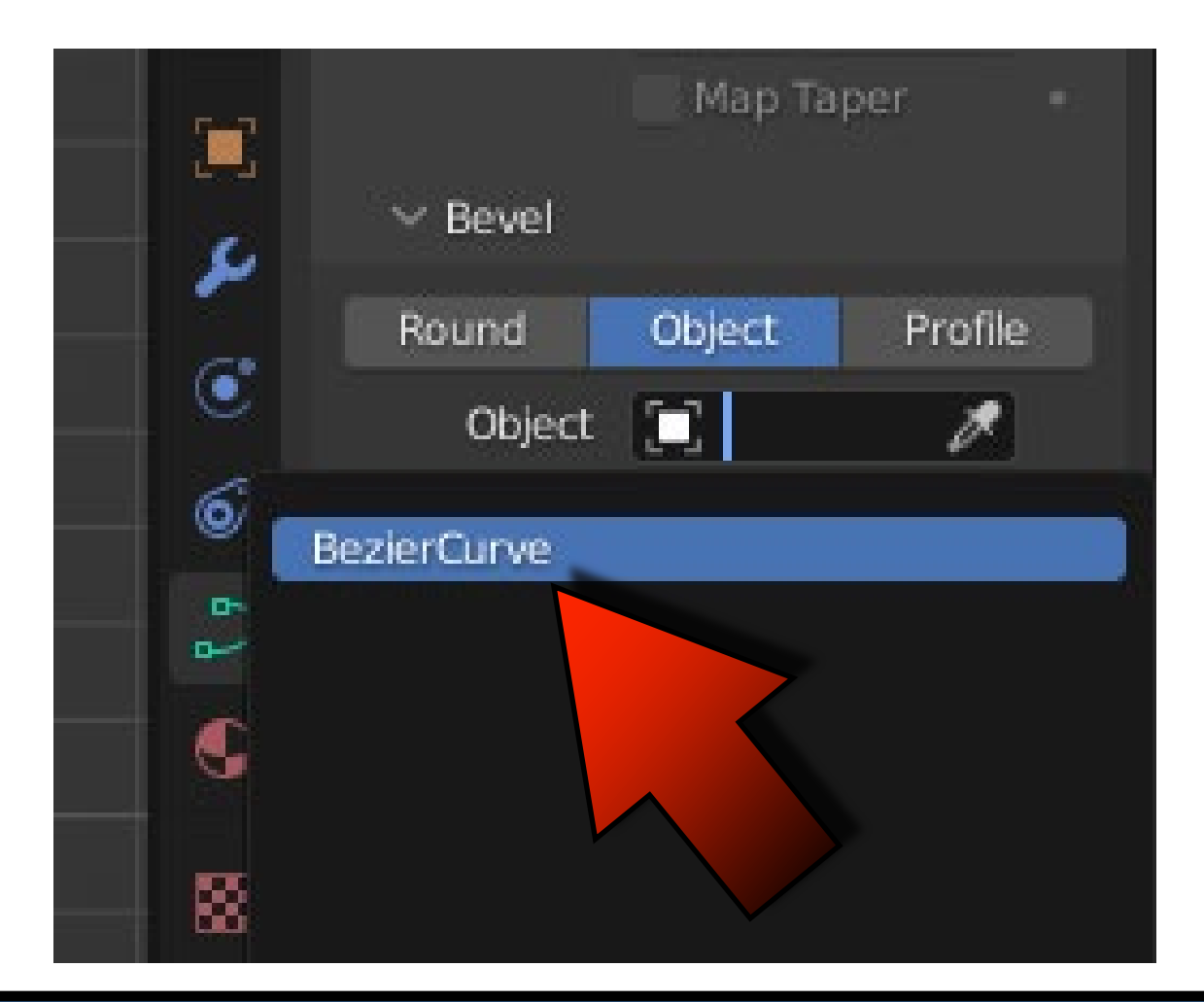

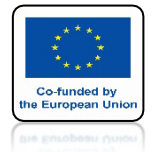

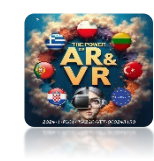

## **ZOBACZYSZ TAKI OBJEKT**

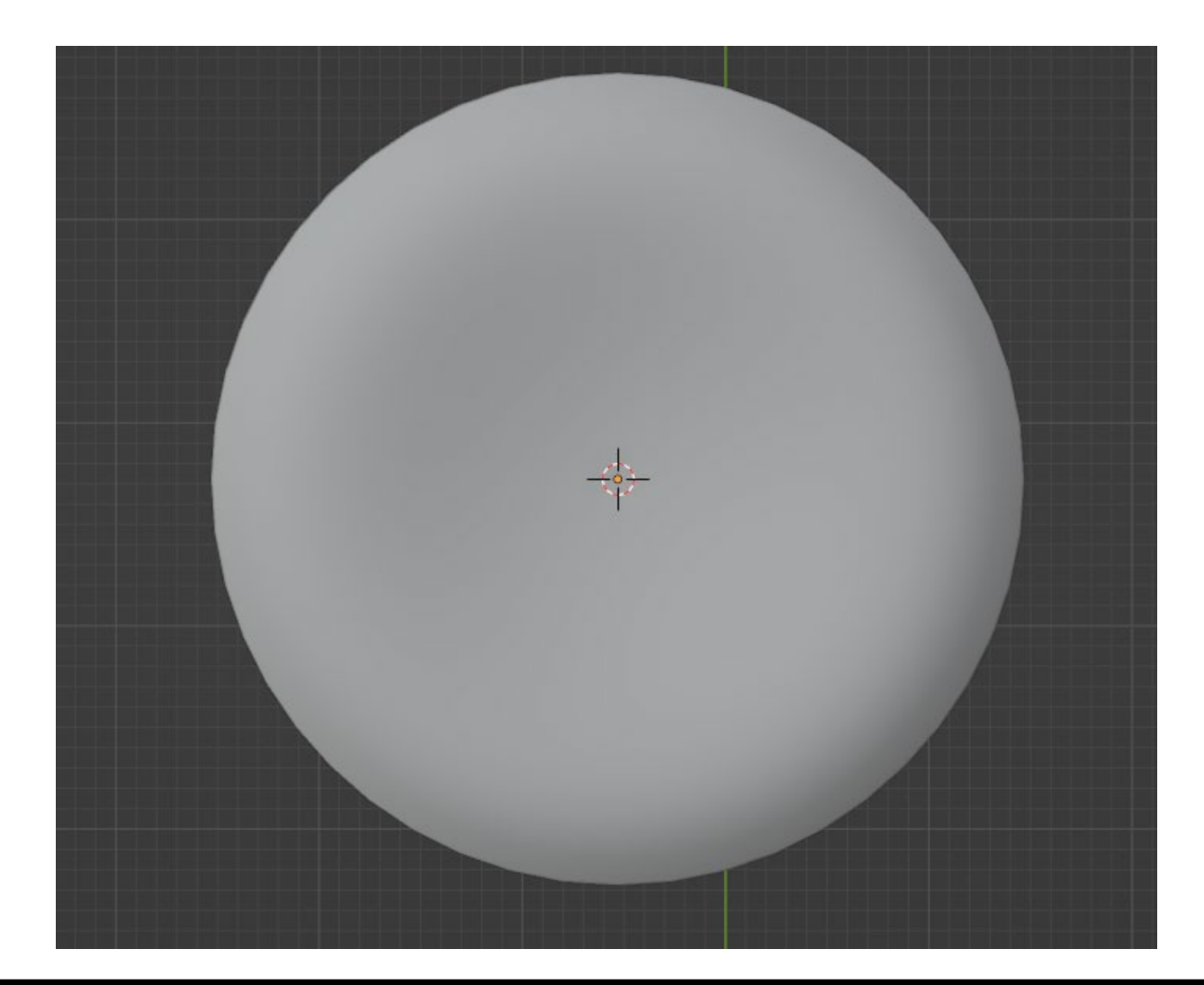

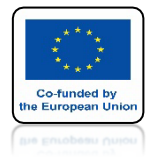

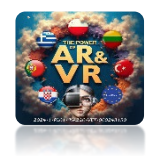

## NACIŚNIJ SHIFT+Z

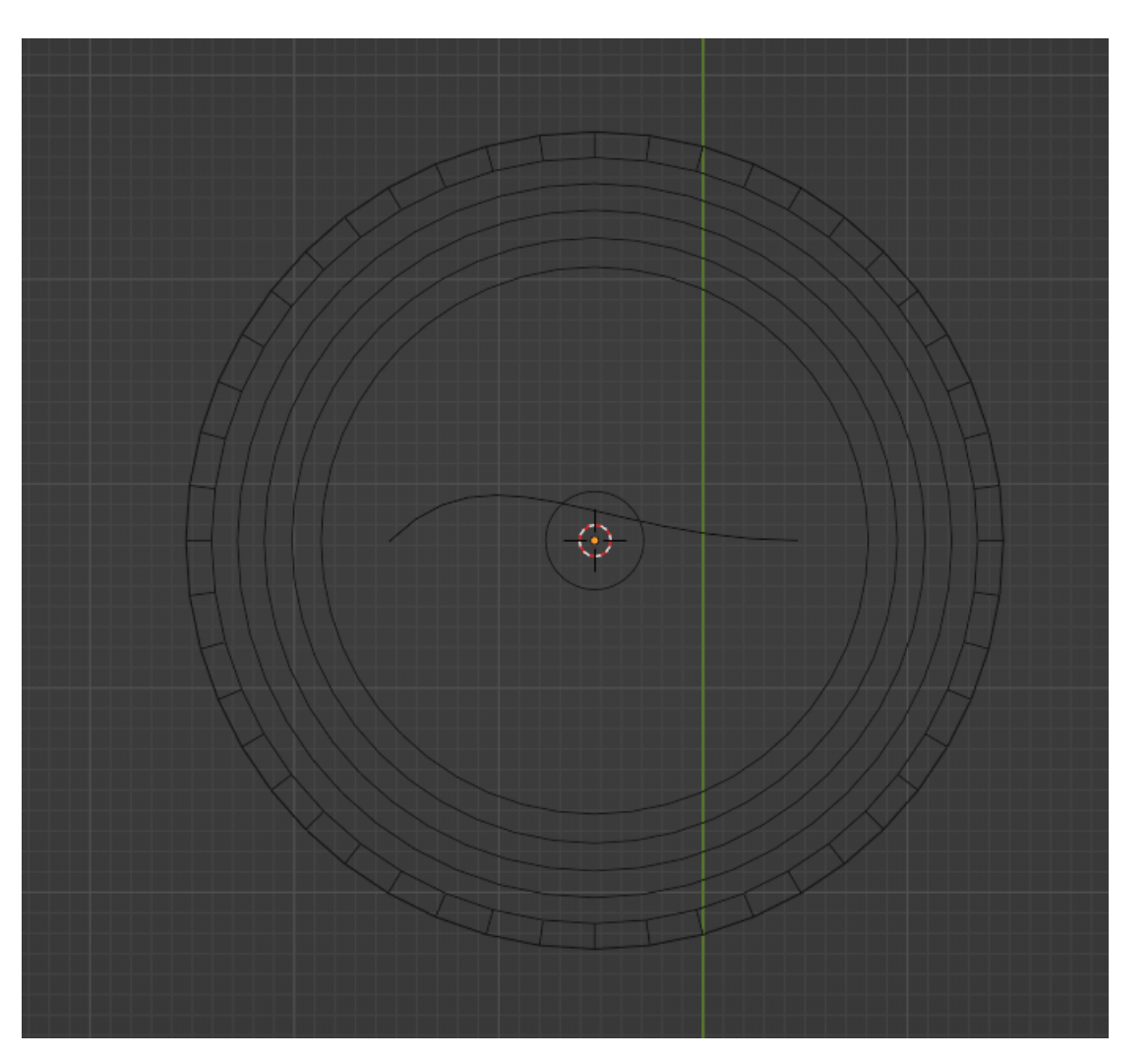

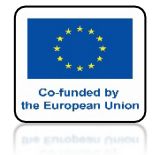

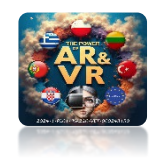

### ZAZNACZ BEZIERCURVE

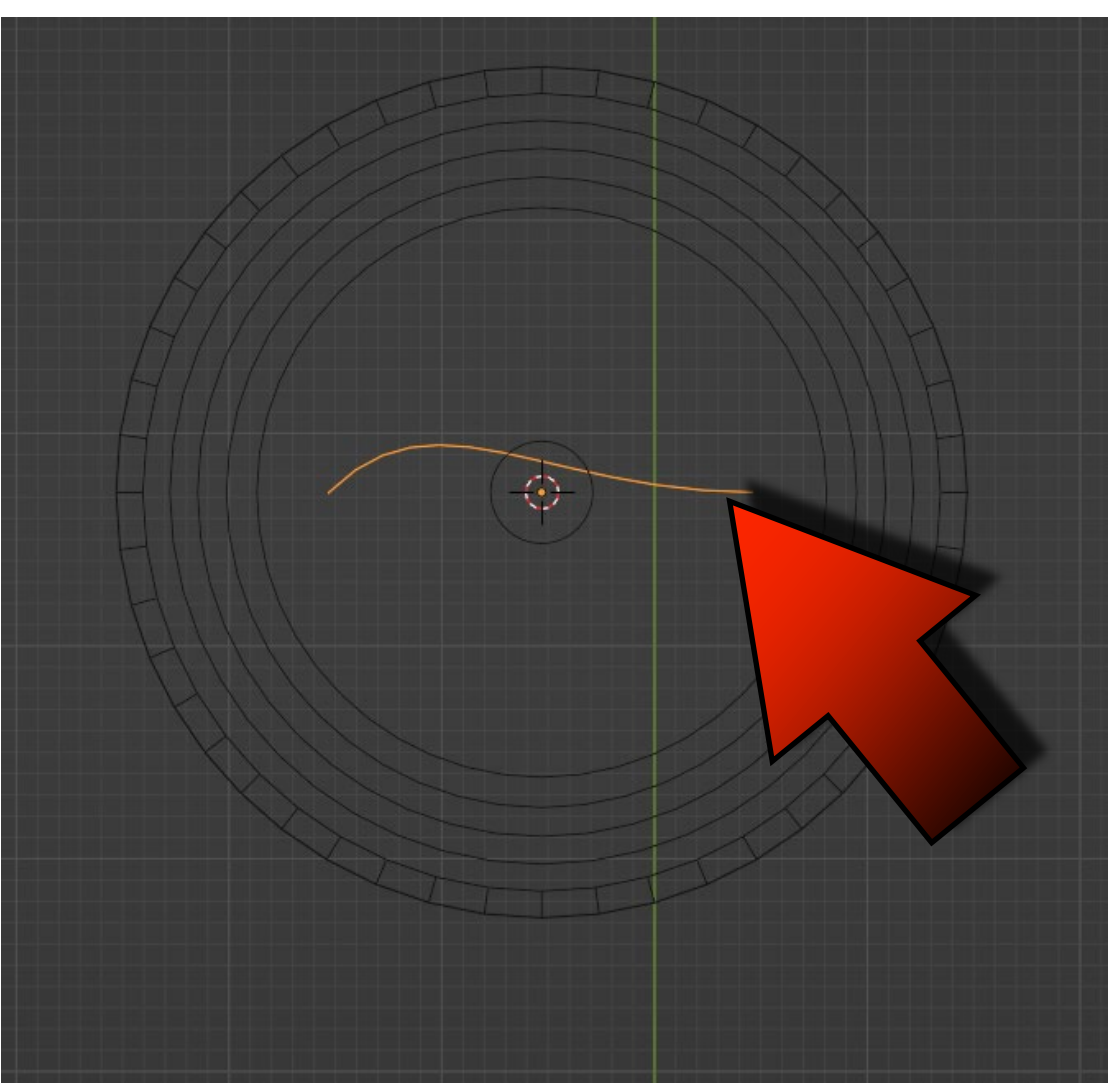

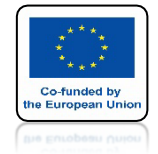

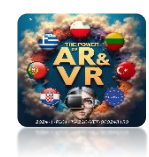

## PRZESUŃ PO OSI X

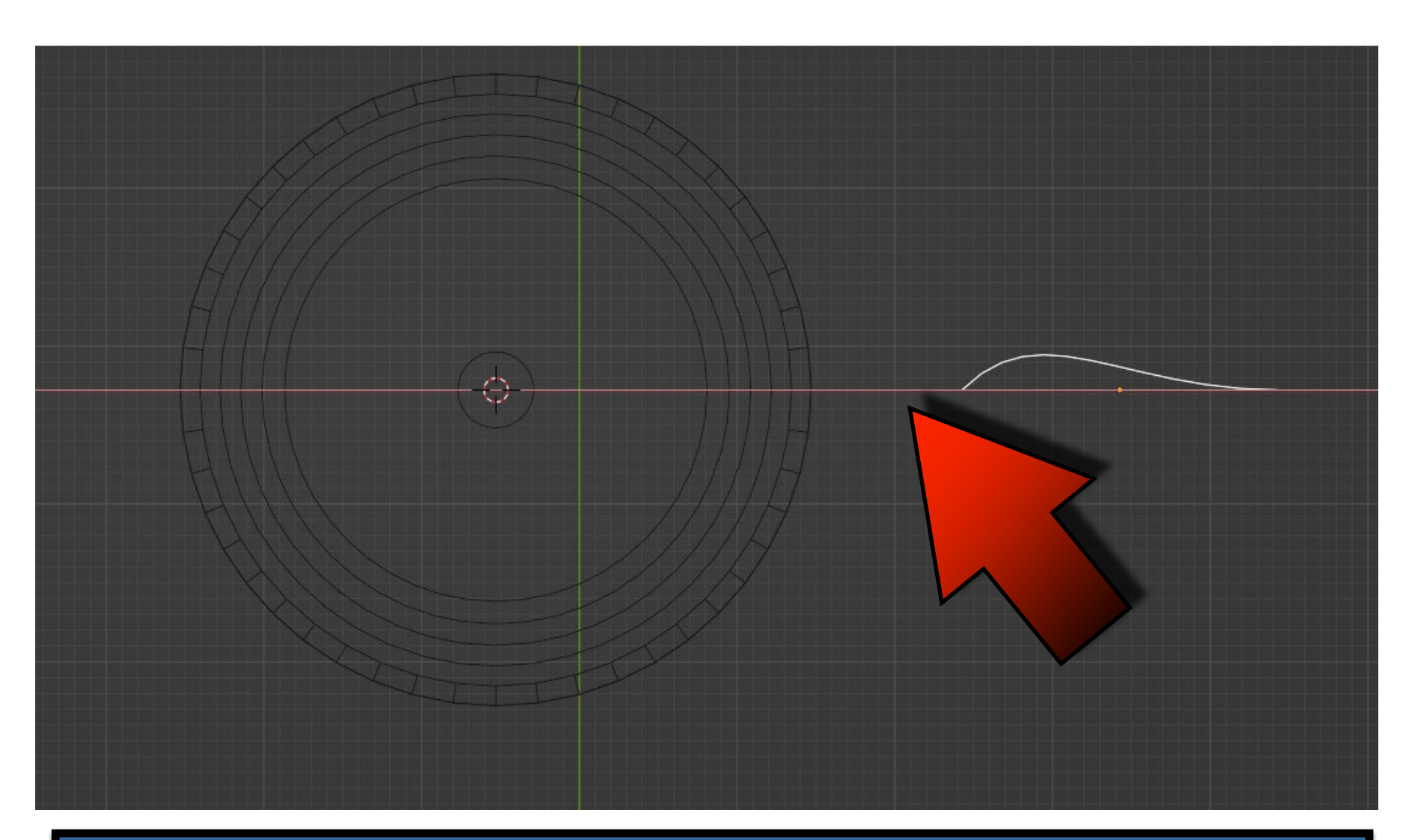

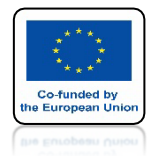

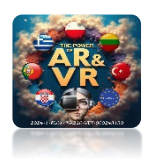

### OBRÓĆ O 90 STOPNI R X 90 ENTER A NASTĘPNIE NACIŚNIJ 1 Z KLAWIATURY NUMERYCZNEJ

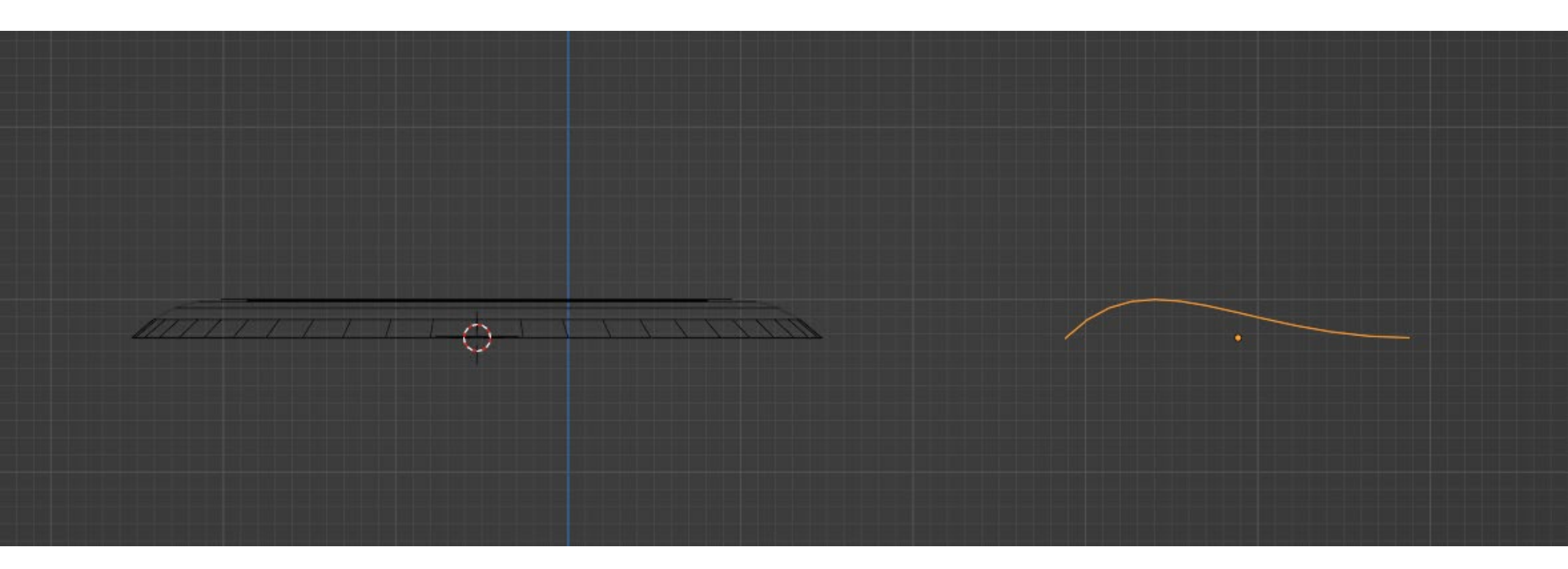

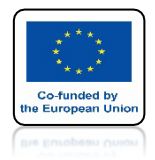

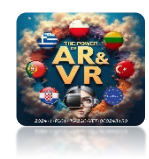

## NACIŚNIJ SHIFT+Z I ZANZACZ BEZIERCURVE

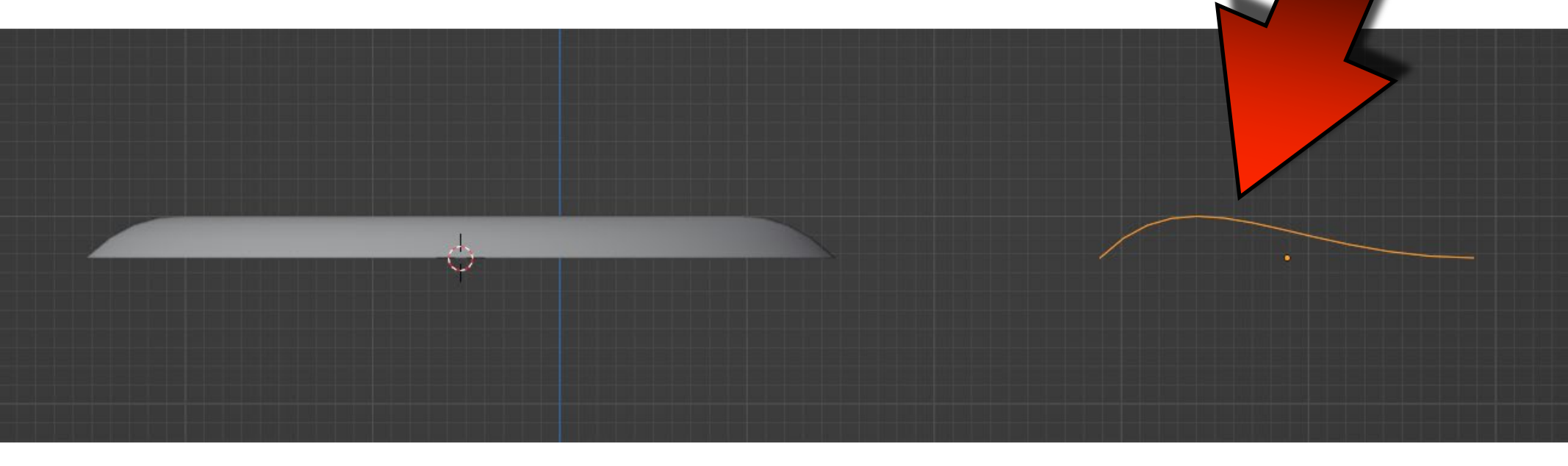

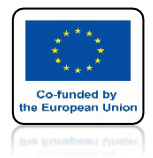

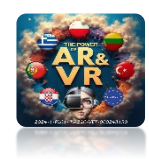

## WEJDŹ DO EDIT MODE KRZYWEJ

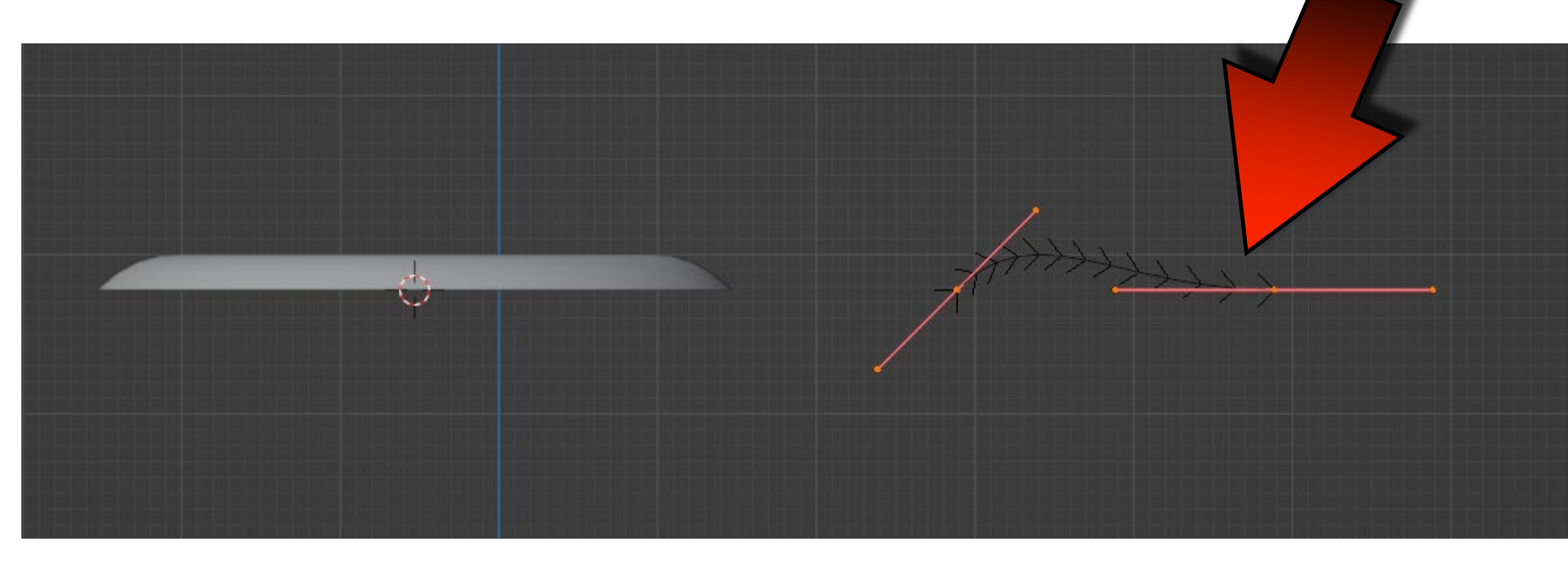

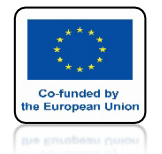

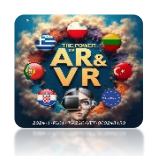

### ZA POMOCĄ KLAWISZY G ORAZ E WYMODELUJ SWOJĄ FONTANNĘ

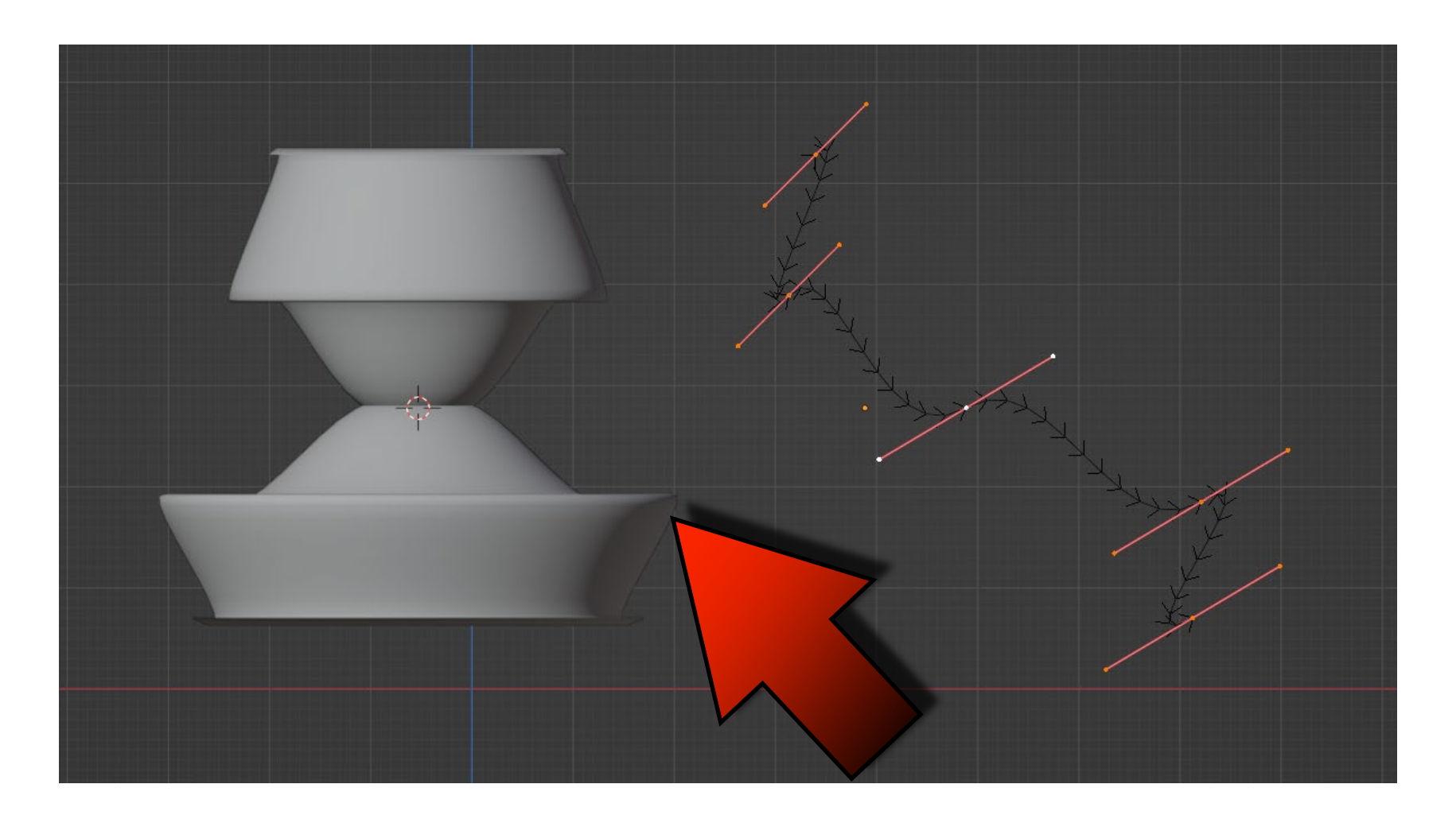

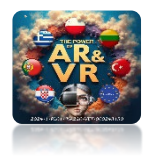

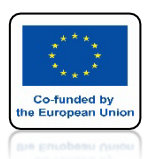

## NASTĘPNIE ZAMIEŃ NA SIATKĘ

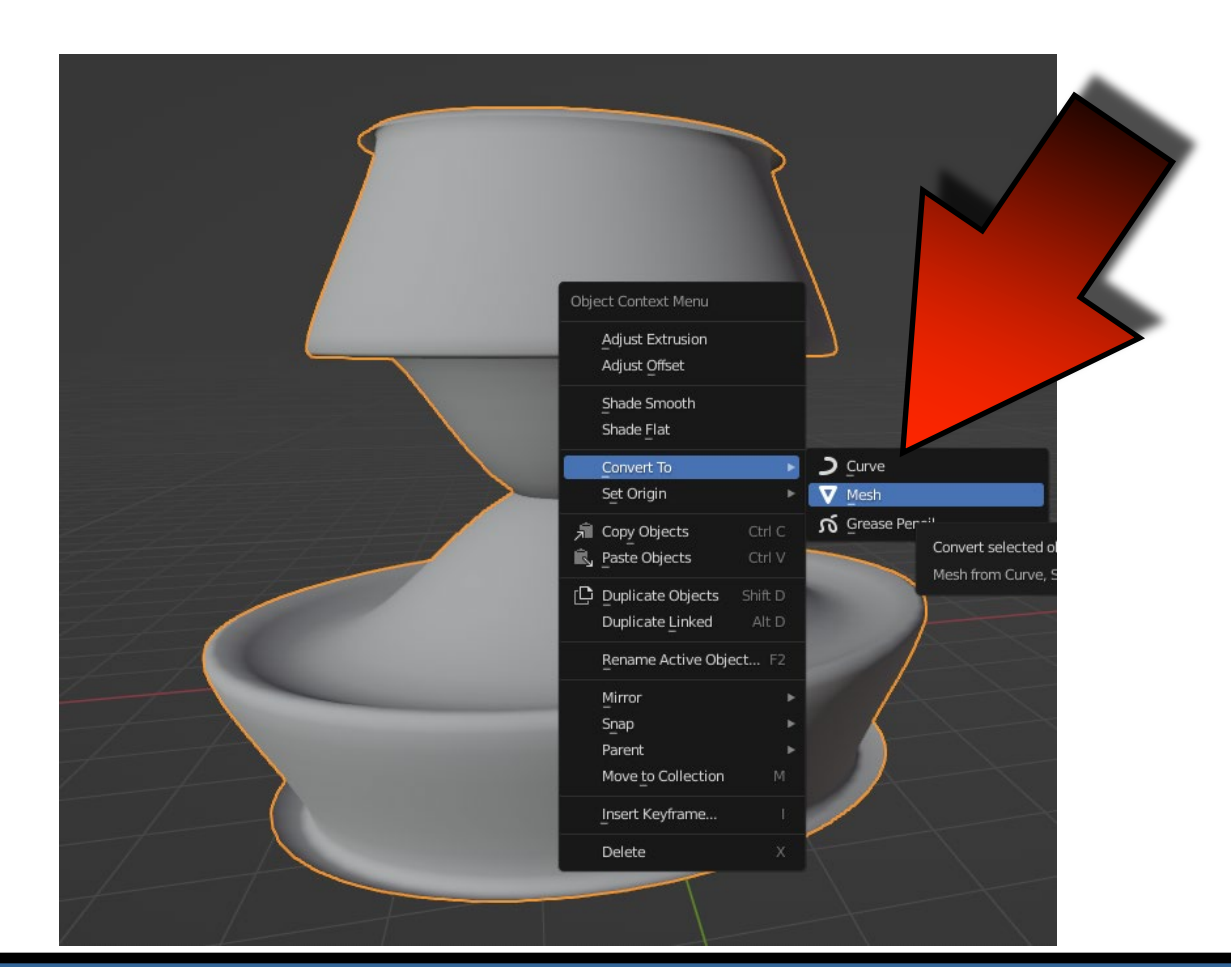

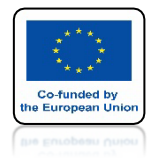

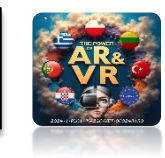

### KORZYSTAJĄS Z NARYSOWANEJ FONTANNY SAMODZIELNIE STÓRZ SIATKĘ KTÓRA BĘDZIE SYMULOWAŚ WODĘ

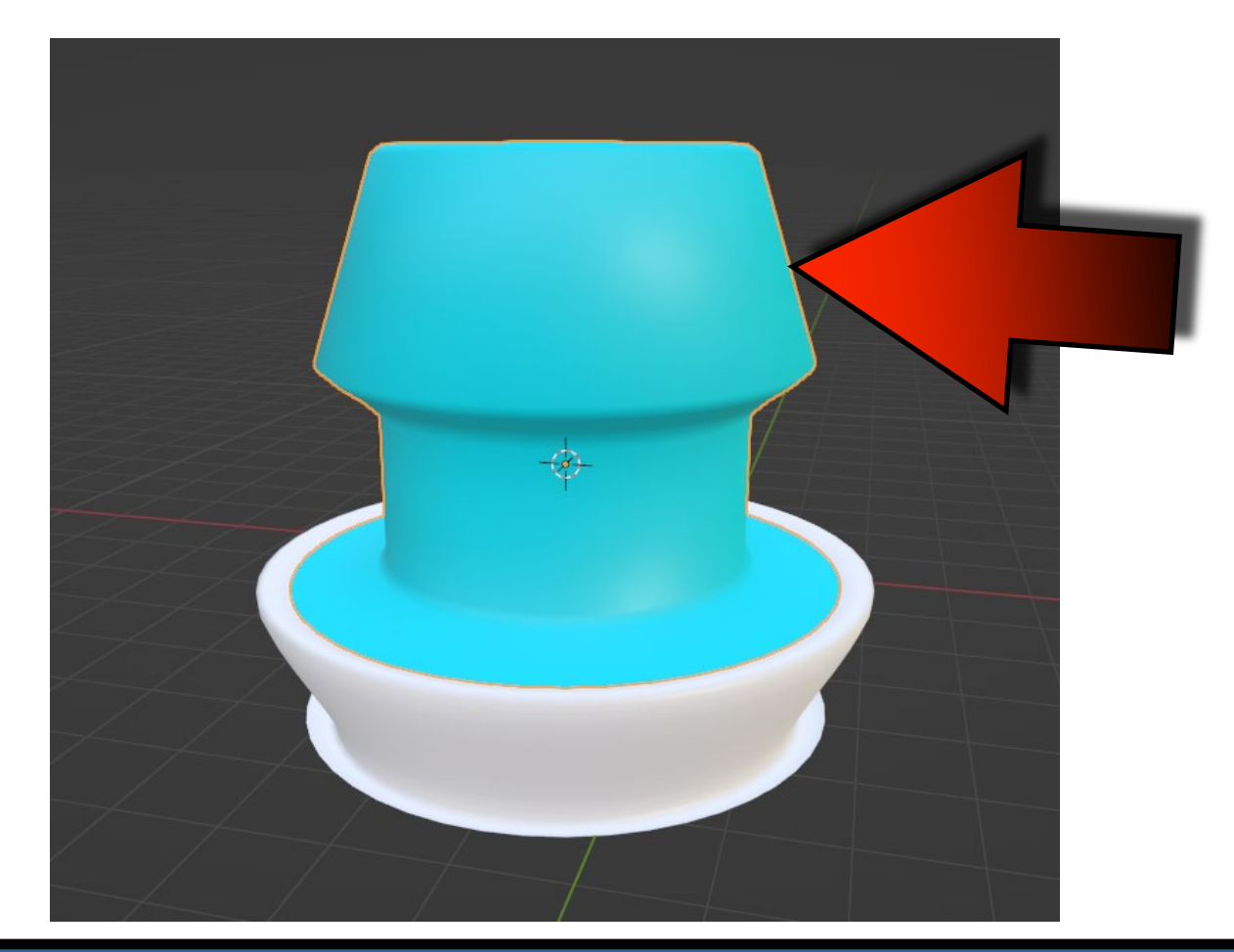

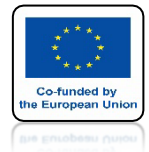

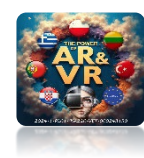

## PRZEJDŹ DO SHADING

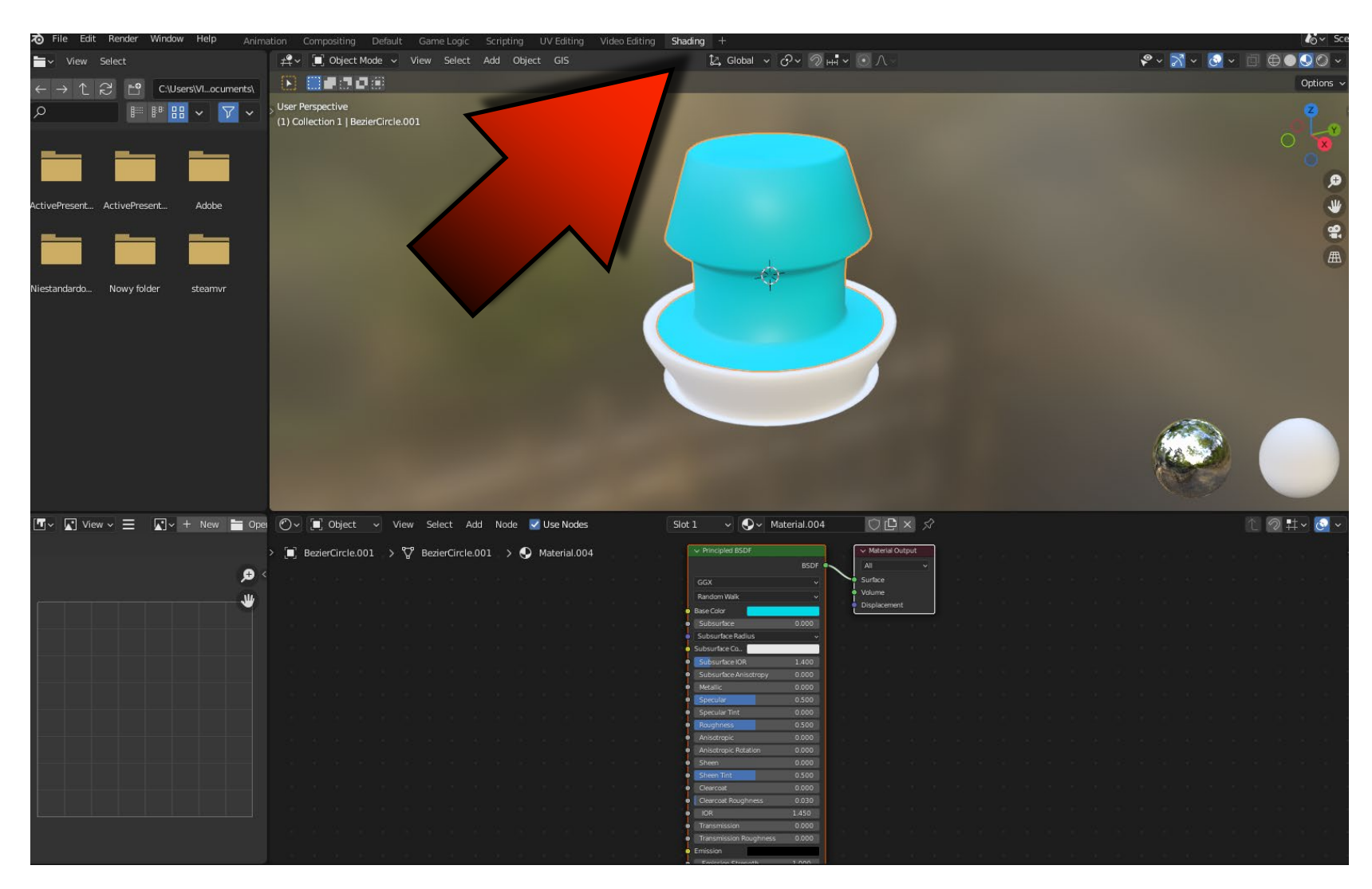

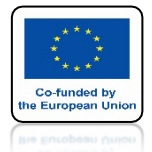

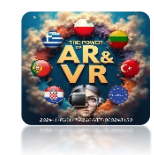

### DLA ZAZNACZONEGO ELEMENTU DODAJ IMAGE TEXTURE

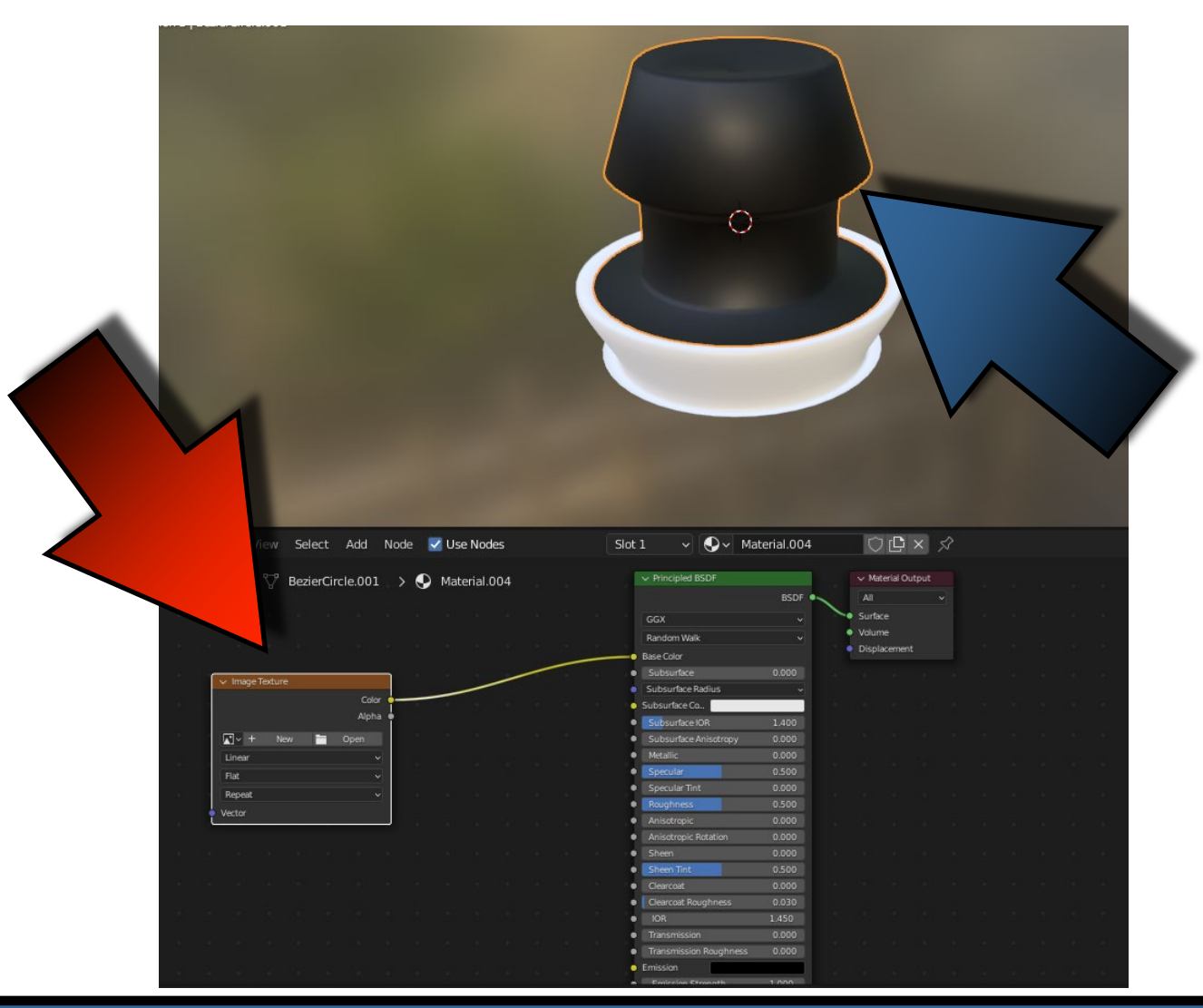

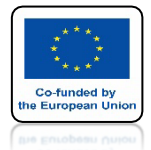

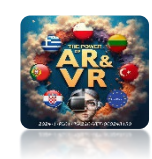

### DODAJ WCZEŚNIEJ POBRANĄ TEKSTURĘ WODY

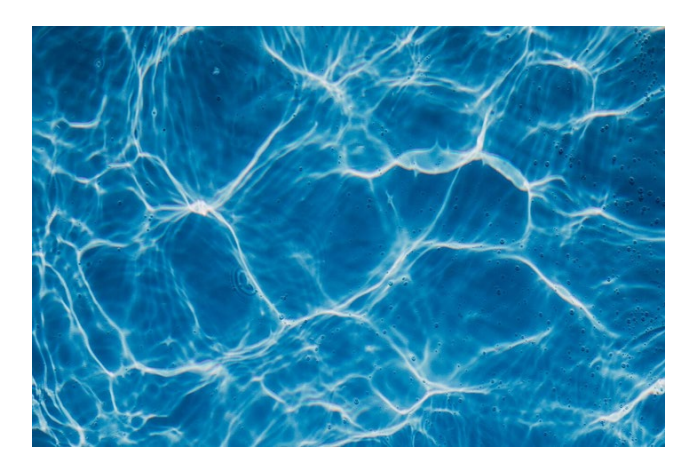

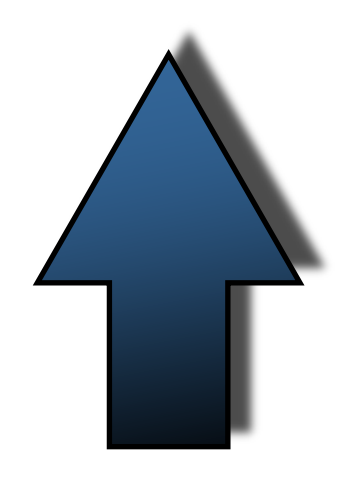

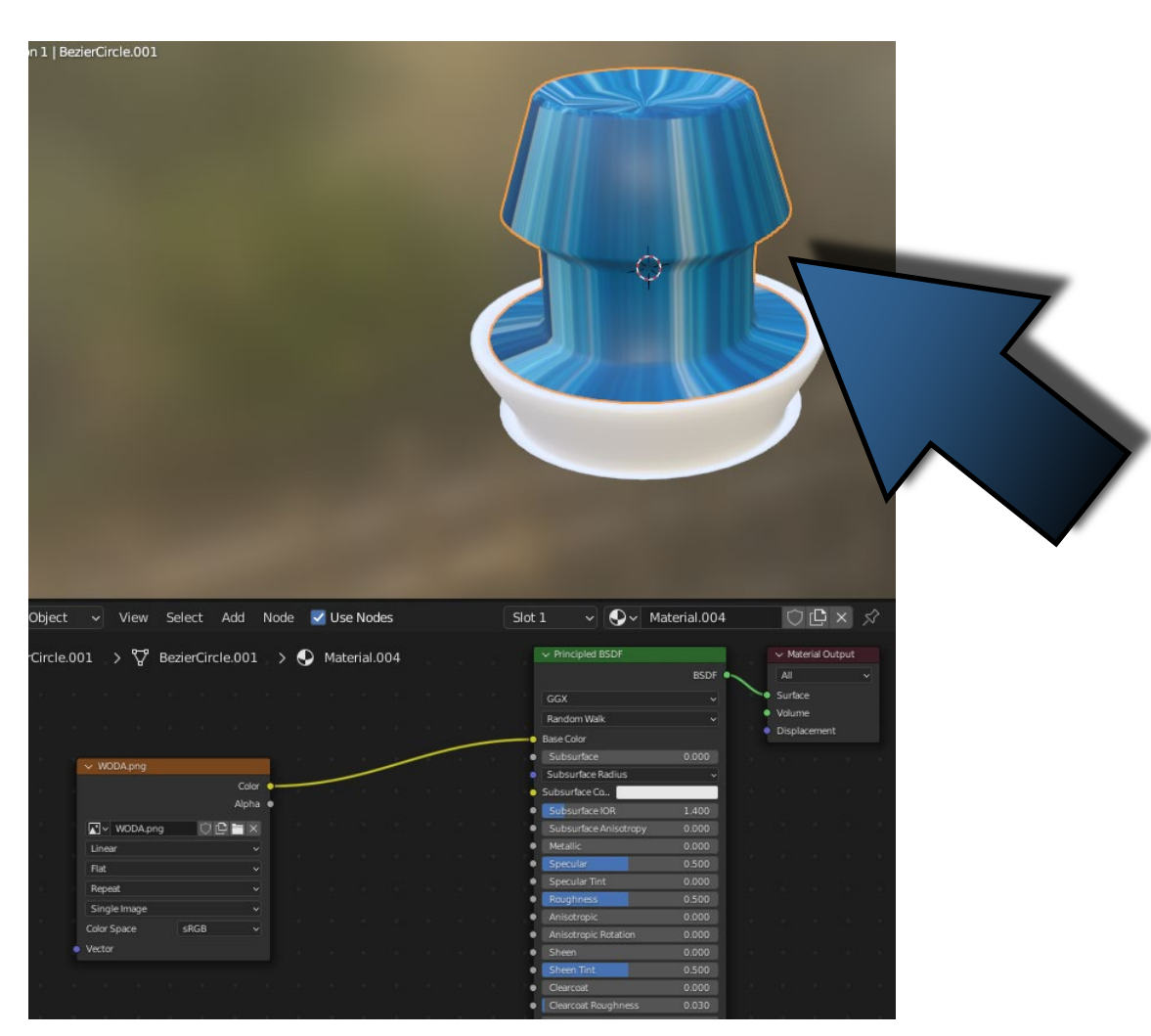

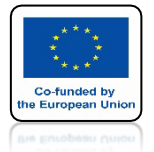

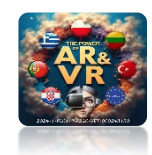

## OTWÓRZ OKIENKO UV EDITOR

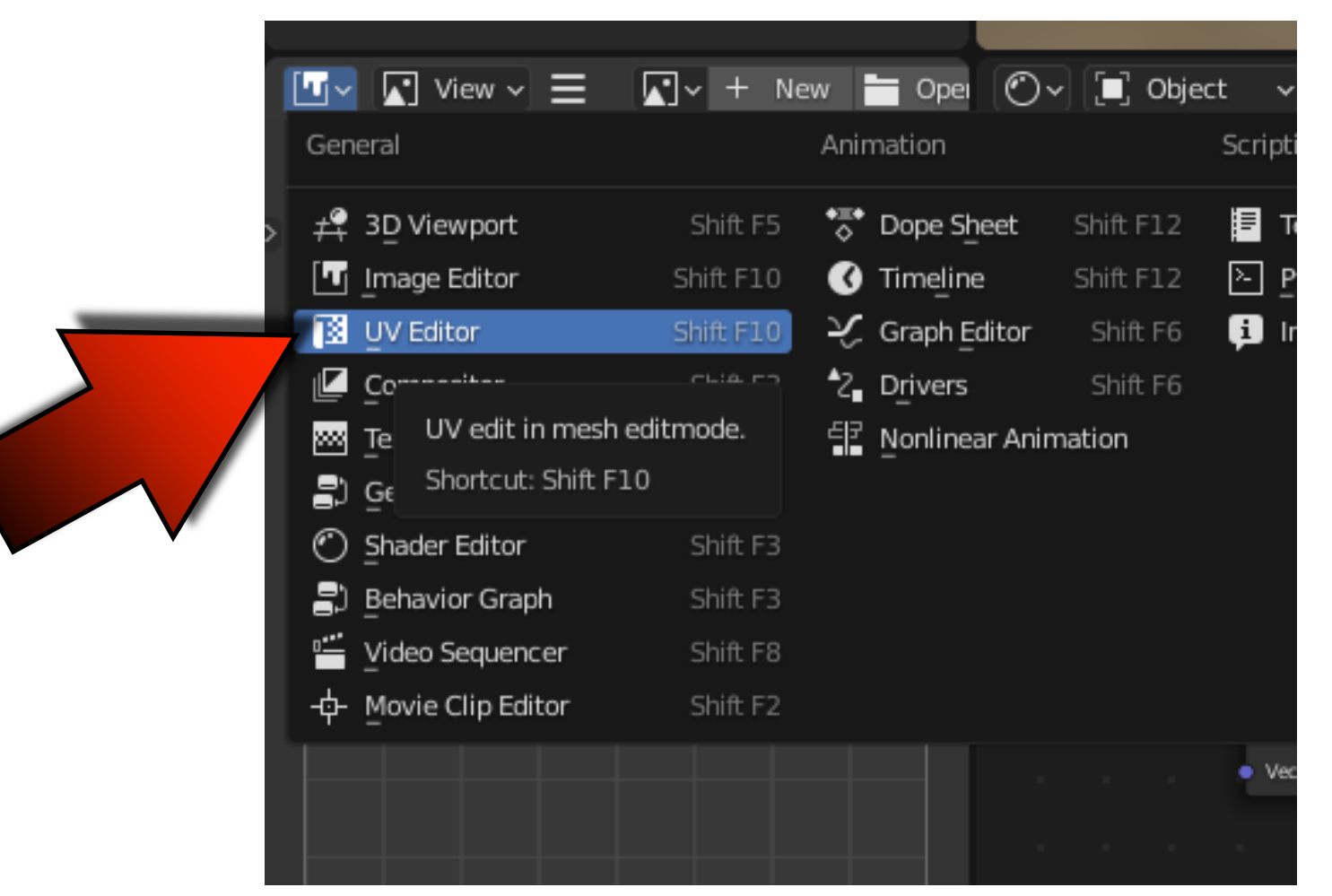

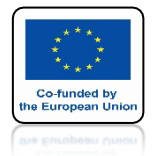

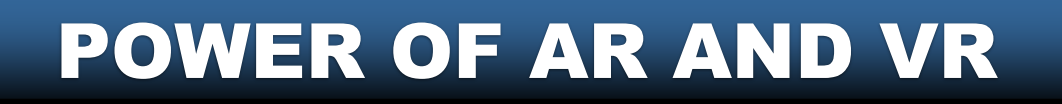

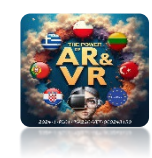

## WEJDŹ DO EDIT MODE SIATKI WODY

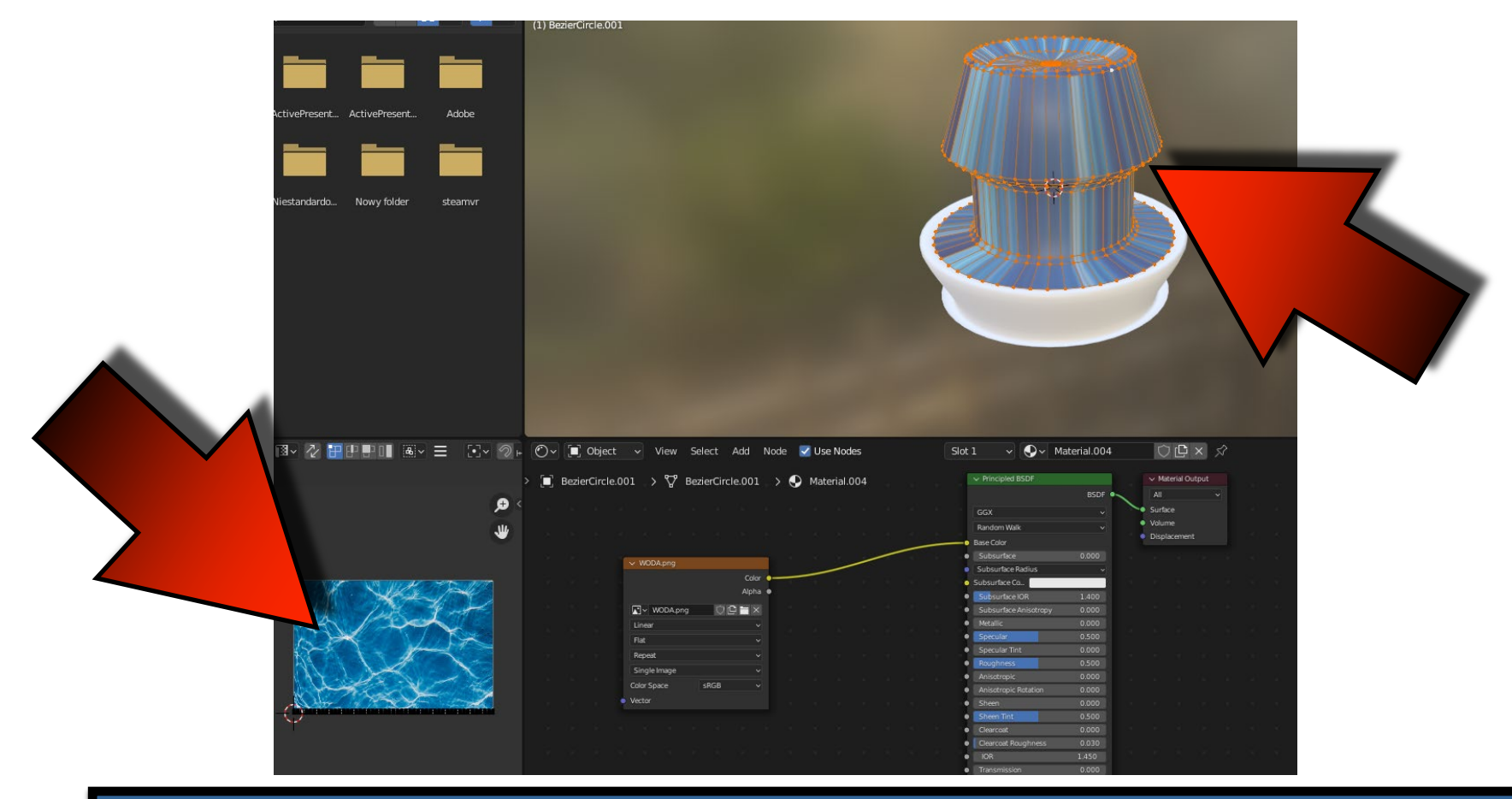

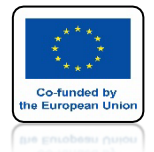

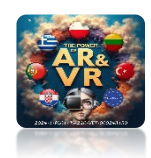

## NACIŚNIJ U I WYBIERZ CUBE PROJECTION

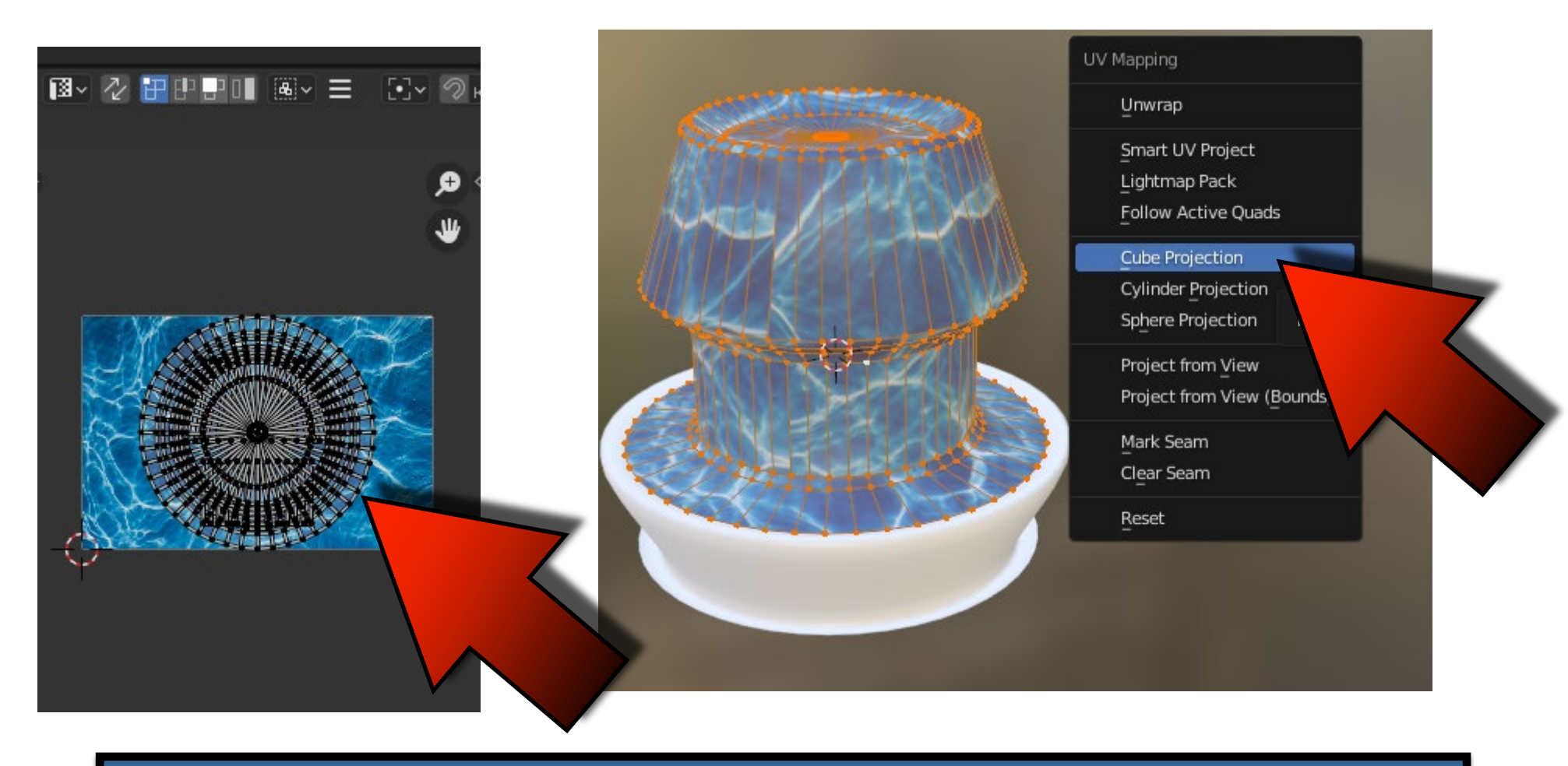

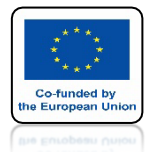

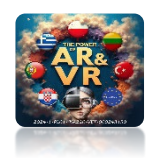

## MOŻESZ POWIĘKSZYĆ SIATKĘ

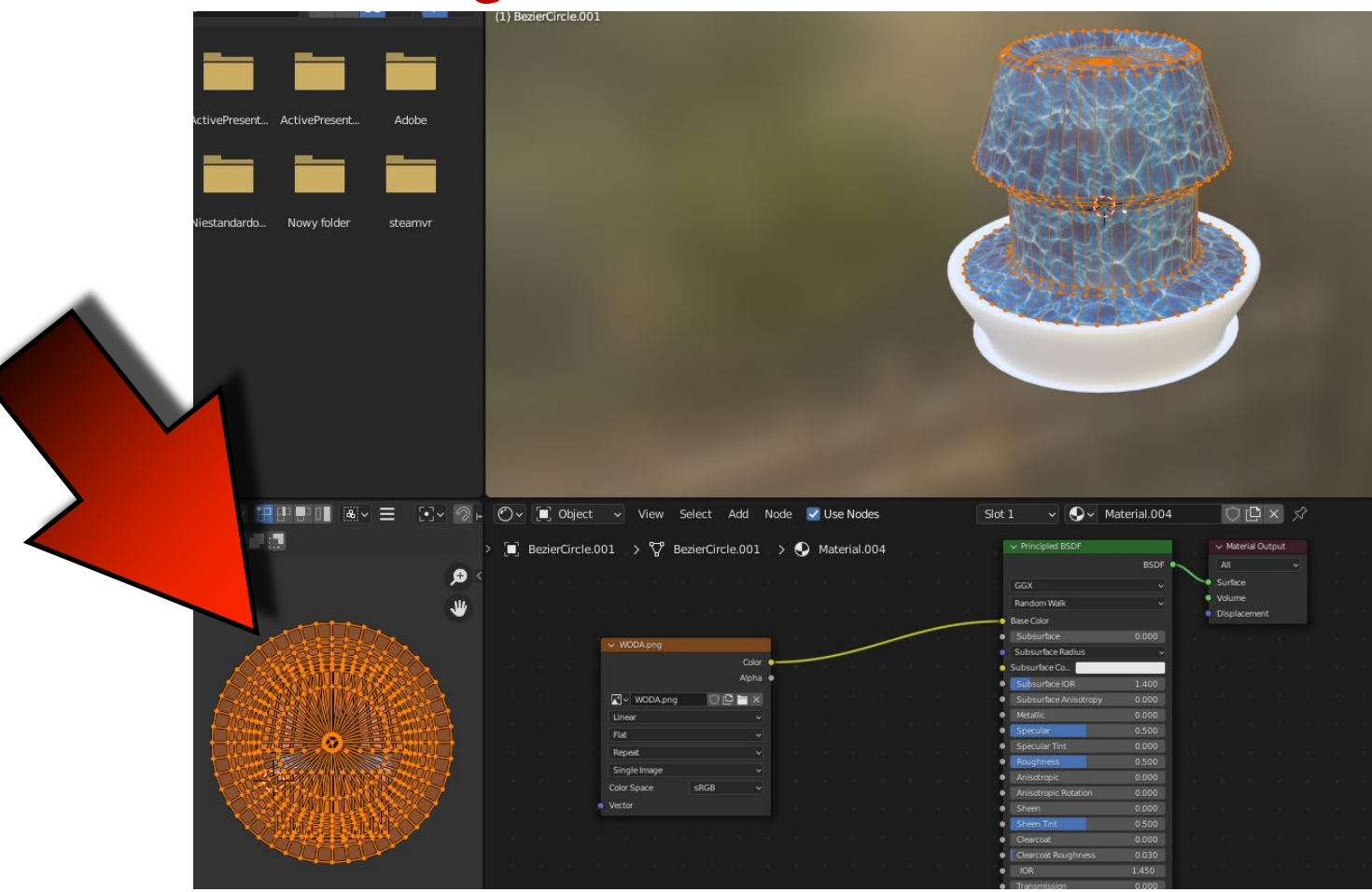

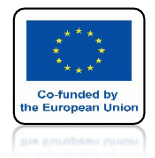

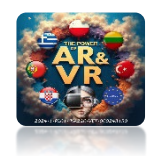

## WRÓĆ DO WIDOKU 3D

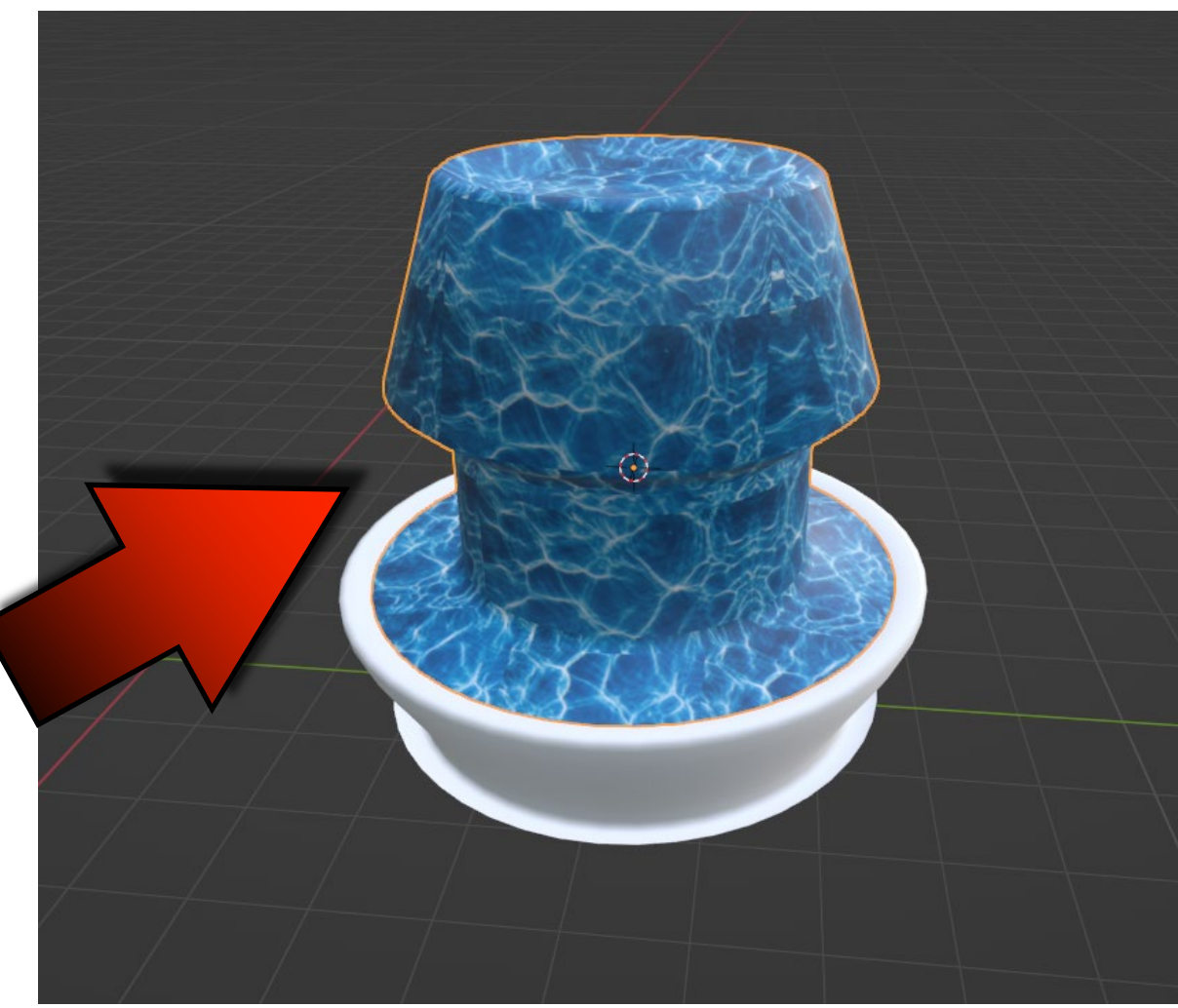

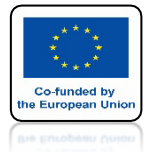

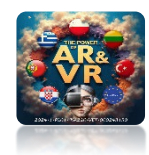

### WODZIE DODAJ KOMPONEMT UV SCROLL

|                   |                   |                           | > Line Art             |                       |
|-------------------|-------------------|---------------------------|------------------------|-----------------------|
|                   | Animation         | Avatar                    | Elements               | Lights                |
|                   | ← Loop Animation  | Morph Audio Feedback      | E Link                 | 🔊 Ambient Light       |
|                   | 👿 UV Scroll       | Ω Personal Space Invader  | 🔳 Media Frame          | - 🄆 Directional Light |
|                   |                   | Feedback                  | 🂦 Particle Emitter     | 浢 Hemisphere Light    |
|                   | (undocumen        | ted operator).            | 🖒 Simple Water         | Point Light           |
|                   |                   |                           | 🕅 Spawner              | 河 Spot Light          |
|                   |                   |                           | a Te <u>x</u> t        |                       |
|                   |                   |                           | 📩 Waypoint             |                       |
|                   |                   |                           |                        |                       |
|                   | Media             | Object                    | Scene                  | _                     |
|                   | ()) <u>A</u> udio | 🍐 Ammo Shape (deprecated) | ξi3 Mirror             |                       |
| $\langle \rangle$ | 🦟 Audio Source    | 🖾 Billboard               | 井 Navigation Mesh      |                       |
|                   | ((Ĵ Audio Target  | 🖾 Frustum                 | 😭 Scene Preview Camera |                       |
|                   | 🗍 Audio Zone      | Ψ Grabbable               | 🚰 Skybox               |                       |
|                   | 💽 Image           | 🖖 Moveable                |                        |                       |
| o                 | 崎 Model           | lo Physics Shape          |                        |                       |
|                   | PDF               | 💽 RigidBody               |                        |                       |
|                   | Video             | 🕐 Shadow                  |                        |                       |
|                   |                   |                           |                        |                       |
|                   |                   | 🔄 Custom Tags             |                        |                       |

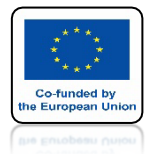

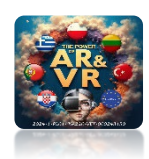

### ZMIENIAJĄC PARAMETRY SPEED I INCREMENT MOŻESZ ZMIENIAĆ SYMULACJE PRZEPŁYWU WODY

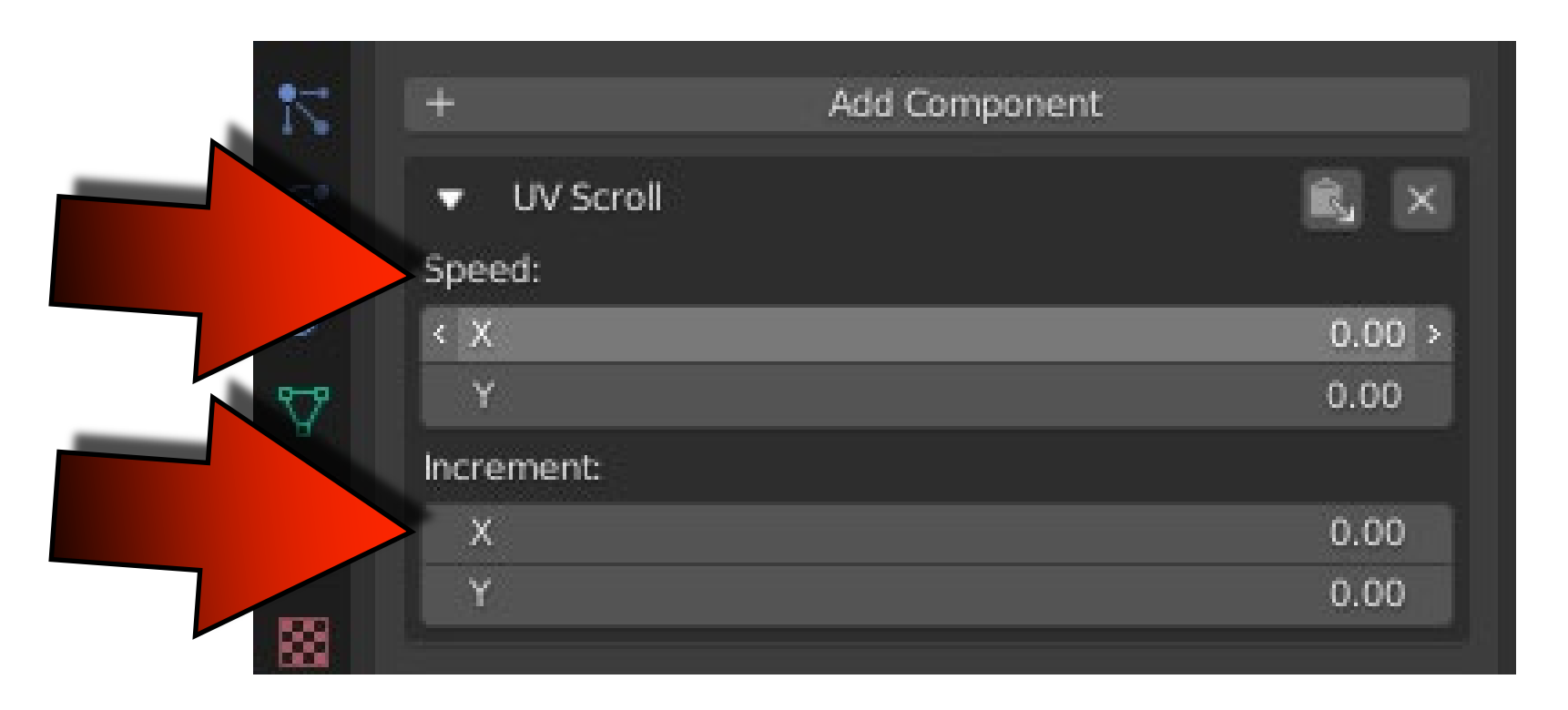

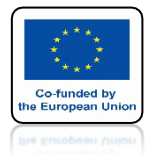

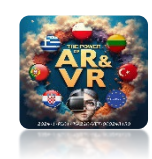

## UMIEŚĆ JĄ NA Środku placu

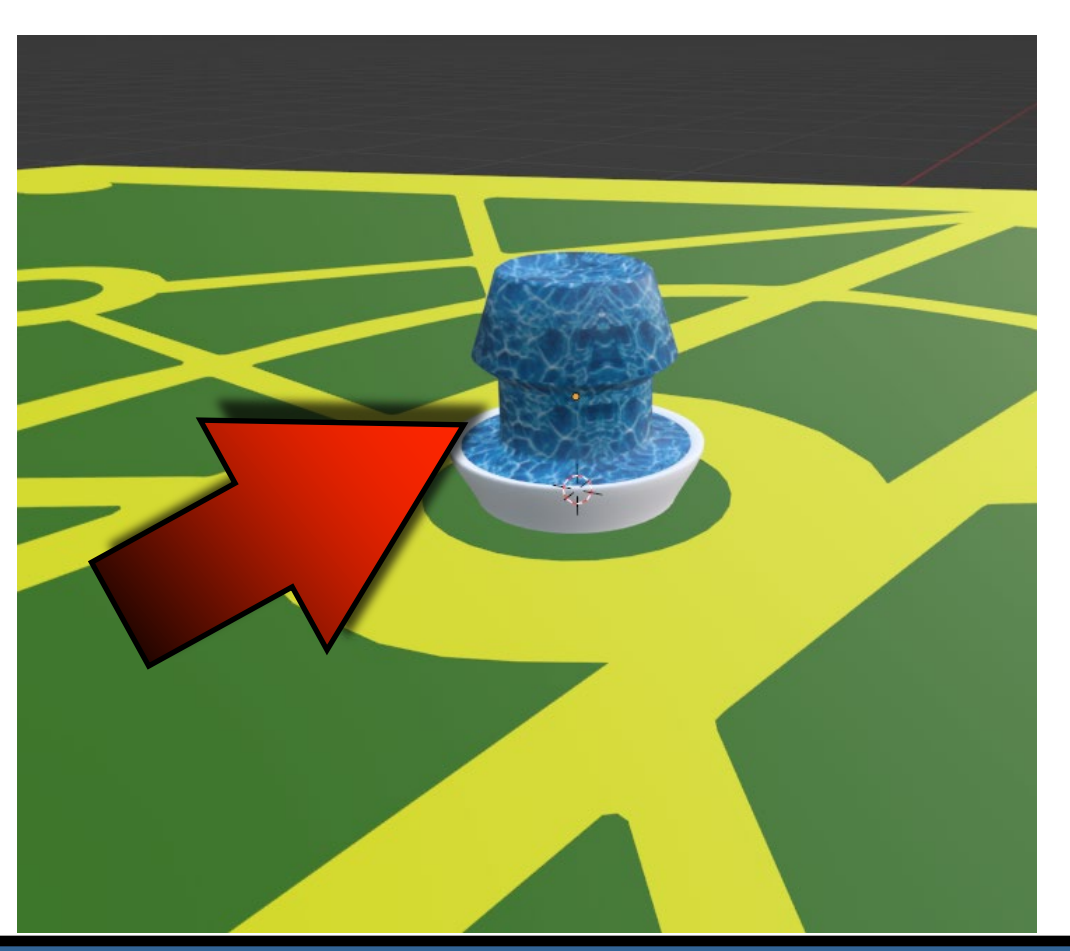

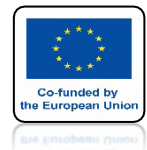

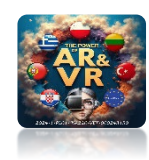

## UMIEŚĆ PLIK W SYTEMIE I ZOBACZ DZIAŁANIE

# **YouTube**

## **SPEED Y =-0.5**

https://youtu.be/haiEJbhUTBc

## DZIĘKUJĘ ZA UWAGĘ

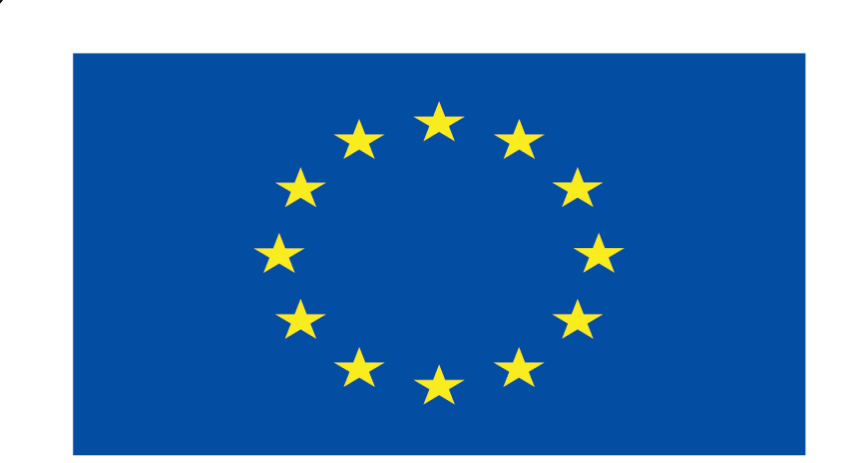

#### Co-funded by the European Union

#### **Co-runged by** the European Union

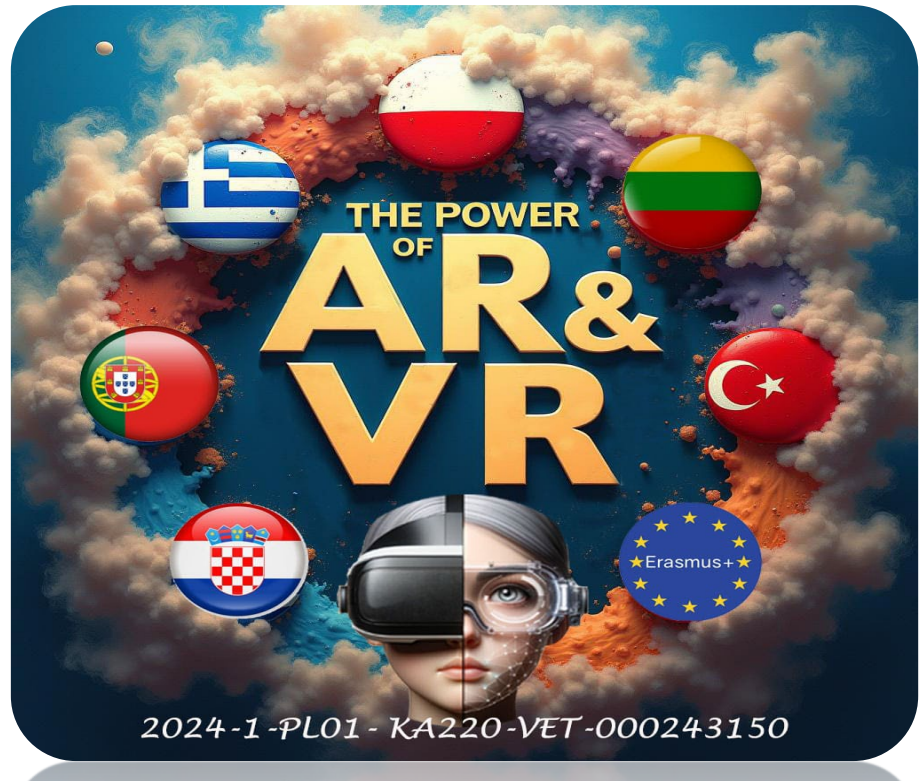

2024-1-PL01- KA220-VET-000243150